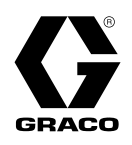

# E-Flo<sup>®</sup> SP Software

3A6724C

ΕN

For use with E-Flo SP electric pumps for sealants and adhesives. For professional use only.

Not approved for use in explosive atmospheres or hazardous locations.

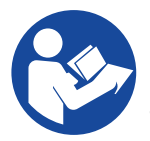

### Important Safety Instructions

Read all warnings and instructions in this manual and in all related manuals before using the equipment. Save all instructions.

## Contents

| Related Manuals 2                                    |
|------------------------------------------------------|
| Warnings                                             |
| Advanced Display Module (ADM)6                       |
| ADM Keys and Indicators6                             |
| ADM Component Identification7                        |
| ADM LED Status Descriptions7                         |
| ADM Display Details8                                 |
| ADM lcons 10                                         |
| ADM Soft Keys 11                                     |
| Run Screens 12                                       |
| Setup Screens 19                                     |
| Pump and Driver Settings 25                          |
| Pump Setup Screen 1                                  |
| Pump Setup Screen 2                                  |
| Pump Setup Screen 3                                  |
| Pump Setup Screen 6 (Ram and Tandem Systems<br>Only) |
| Advanced Setup Screen 1                              |
| Advanced Setup Screen 2                              |
| Advanced Setup Screen 3                              |
| System Setup Screen                                  |
| Connect Light Tower Accessory                        |
| Pump Load Sharing                                    |
| Troubleshooting                                      |
| Error Codes and Troubleshooting                      |
| Errors                                               |
| Troubleshoot Errors                                  |
| Troubleshoot Error Codes                             |

| USB Data                                                            |
|---------------------------------------------------------------------|
| Download Procedure                                                  |
| USB Logs                                                            |
| Event Log                                                           |
| PumpX Log                                                           |
| Cycles Log                                                          |
| System Configuration Settings                                       |
| Custom Language File                                                |
| Create Custom Language Strings                                      |
| Upload Procedure                                                    |
| Communications Gateway Module (CGM) 40                              |
| Connection Details 40                                               |
| Overview                                                            |
| E-Flo SP and PLC Connection Setup 43                                |
| Available Internal Data 43                                          |
| Timing Diagrams 49                                                  |
| Error Code Handling56                                               |
| Active Alarm Descriptions (Data Exchange                            |
|                                                                     |
| Command Value = 1)                                                  |
| Active Advisories Descriptions (Data Exchange<br>Command Value = 2) |
| Setup                                                               |
| I/O Integration64                                                   |
| California Proposition 65 65                                        |
| Graco Standard Warranty66                                           |

## **Related Manuals**

Related manuals in English:

| Manual | Description                        |
|--------|------------------------------------|
| 3A6586 | E-Flo SP Electric Booster Pumps    |
| 3A6331 | E-Flo SP Supply Systems Ram/Tandem |
| 3A6321 | ADM Token In-System Programming    |
| 3A1244 | Graco Control Architecture Module  |
| 3A6482 | APD20 Advanced Precision Driver    |

## Warnings

The following warnings are for the setup, use, grounding, maintenance, and repair of this equipment. The exclamation point symbol alerts you to a general warning and the hazard symbols refer to procedure-specific risks. When these symbols appear in the body of this manual or on warning labels, refer back to these Warnings. Product-specific hazard symbols and warnings not covered in this section may appear throughout the body of this manual where applicable.

# **DANGER**

### SEVERE ELECTRIC SHOCK HAZARD

This equipment can be powered by more than 240 V. Contact with this voltage will cause death or serious injury.

- Turn off and disconnect power at main switch before disconnecting any cables and before servicing equipment.
- This equipment must be grounded. Connect only to grounded power source.
- All electrical wiring must be done by a qualified electrician and comply with all local codes and regulations.

# **WARNING**

### SKIN INJECTION HAZARD

High-pressure fluid from dispensing device, hose leaks, or ruptured components will pierce skin. This may look like just a cut, but it is a serious injury that can result in amputation. **Get immediate surgical treatment.** 

- Do not point dispensing device at anyone or at any part of the body.
- Do not put your hand over the fluid outlet.
- Do not stop or deflect leaks with your hand, body, glove, or rag.
- Follow the **Pressure Relief Procedure** in your system manual when you stop dispensing and before cleaning, checking, or servicing equipment.
- Tighten all fluid connections before operating the equipment.
- Check hoses and couplings daily. Replace worn or damaged parts immediately.

### **MOVING PARTS HAZARD**

Moving parts can pinch, cut or amputate fingers and other body parts.

•

- Keep clear of moving parts.
- Do not operate equipment with protective guards or covers removed.
- Equipment can start without warning. Before checking, moving, or servicing equipment, follow the **Pressure Relief Procedure** in your system manual and disconnect all power sources.

| <b>WARNING</b>                                                                                                    |
|----------------------------------------------------------------------------------------------------|
| FIRE AND EXPLOSION HAZARD                                                                                                    |
| Flammable fumes, such as solvent and paint fumes, in <b>work area</b> can ignite or explode. Paint or solvent flowing through the equipment can cause static sparking. To help prevent fire and explosion:                                                                                                    |
| <ul> <li>Use equipment only in well-ventilated area.</li> <li>Eliminate all ignition sources; such as pilot lights, cigarettes, portable electric lamps, and plastic drop cloths (potential static sparking).</li> <li>Ground all equipment in the work area. See Grounding instructions in your system manual.</li> <li>Never spray or flush solvent at high pressure.</li> <li>Keep work area free of debris, including solvent, rags and gasoline.</li> <li>Do not plug or unplug power cords, or turn power or light switches on or off when flammable fumes are present.</li> <li>Use only grounded hoses.</li> <li>Hold gun firmly to side of grounded pail when triggering into pail. Do not use pail liners unless they are anti-static or conductive.</li> <li>Stop operation immediately if static sparking occurs or you feel a shock. Do not use equipment until you identify and correct the problem.</li> </ul>                                                                                                    |
| <br>• Keep a working fire extinguisher in the work area.                                                                                                    |
| EQUIPMENT MISUSE HAZARD                                                                                                    |
| Misuse can cause death or serious injury.                                                                                                    |
| <ul> <li>Do not operate the unit when fatigued or under the influence of drugs or alcohol.</li> <li>Do not exceed the maximum working pressure or temperature rating of the lowest rated system component. See Technical Specifications in all equipment manuals.</li> <li>Use fluids and solvents that are compatible with equipment wetted parts. See Technical Specifications in all equipment manuals. Read fluid and solvent manufacturer's warnings. For complete information about your material, request Safety Data Sheets (SDSs) from distributor or retailer.</li> <li>Turn off all equipment and follow the Pressure Relief Procedure in your system manual when equipment is not in use.</li> <li>Check equipment daily. Repair or replace worn or damaged parts immediately with genuine manufacturer's replacement parts only.</li> <li>Do not alter or modify equipment. Alterations or modifications may void agency approvals and create safety hazards.</li> <li>Make sure all equipment is rated and approved for the environment in which you are using it.</li> <li>Use equipment only for its intended purpose. Call your distributor for information.</li> <li>Route hoses and cables away from traffic areas, sharp edges, moving parts, and hot surfaces.</li> <li>Do not kink or over bend hoses or use hoses to pull equipment.</li> <li>Keep children and animals away from work area.</li> <li>Comply with all applicable safety regulations.</li> </ul> |
| <ul> <li>SPLATTER HAZARD</li> <li>Hot or toxic fluid can cause serious injury if splashed in the eyes or on skin. During blow off of platen, splatter may occur.</li> <li>Use minimum air pressure when removing platen from drum.</li> </ul>                                                                                                    |

# **WARNING**

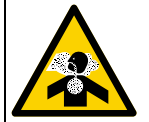

### TOXIC FLUID OR FUMES HAZARD

Toxic fluids or fumes can cause serious injury or death if splashed in the eyes or on skin, inhaled, or swallowed.

- Read Safety Data Sheets (SDSs) to know the specific hazards of the fluids you are using.
- Store hazardous fluid in approved containers, and dispose of it according to applicable guidelines.

### PERSONAL PROTECTIVE EQUIPMENT

Wear appropriate protective equipment when in the work area to help prevent serious injury, including eye injury, hearing loss, inhalation of toxic fumes, and burns. Protective equipment includes but is not limited to:

- Protective eyewear, and hearing protection.
   Respirators, protective clothing, and gloves a
  - Respirators, protective clothing, and gloves as recommended by the fluid and solvent manufacturer.

## **Advanced Display Module (ADM)**

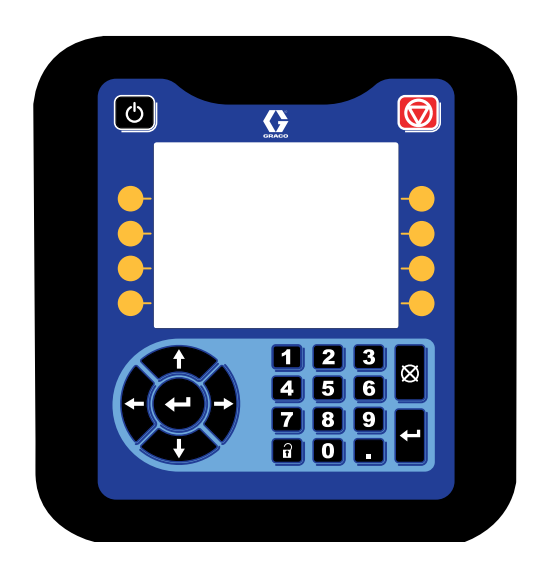

The ADM display shows graphical and text information related to setup operations.

### NOTICE

To prevent damage to the buttons, do not press buttons with sharp objects such as pens, plastic cards, or fingernails.

## **ADM Keys and Indicators**

| Cause                                 | Solution                                                                                                    |
|---------------------------------------|----------------------------------------------------------------------------------------------------|
| Startup/Shutdown<br>Key and Indicator | Press to startup or shutdown the system.                                                                                                    |
| Stop                                  | Press to stop all pump processes. This Is not a safety or emergency stop.                                                                                                    |
| Soft Keys                             | Press to select the specific screen or operation shown on the display directly next to each key.                                                                                                    |
| Navigation Keys                       | <ul> <li>Left/Right Arrows: Use to move from screen to screen.</li> <li>Up/Down Arrows: Use to move among fields on a screen, items on a drop-down menu, or multiple screens within a function.</li> </ul> |
| Numeric Keypad                        | Use to input values.                                                                                                    |
| Cancel                                | Use to cancel a data entry field.                                                                                                    |
| Setup                                 | Press to enter or exit Setup mode.                                                                                                    |
| Enter                                 | Press to choose a field to update, to make a selection, to save a selection or value, to enter a screen, or to acknowledge an event.                                                                       |

## **ADM Component Identification**

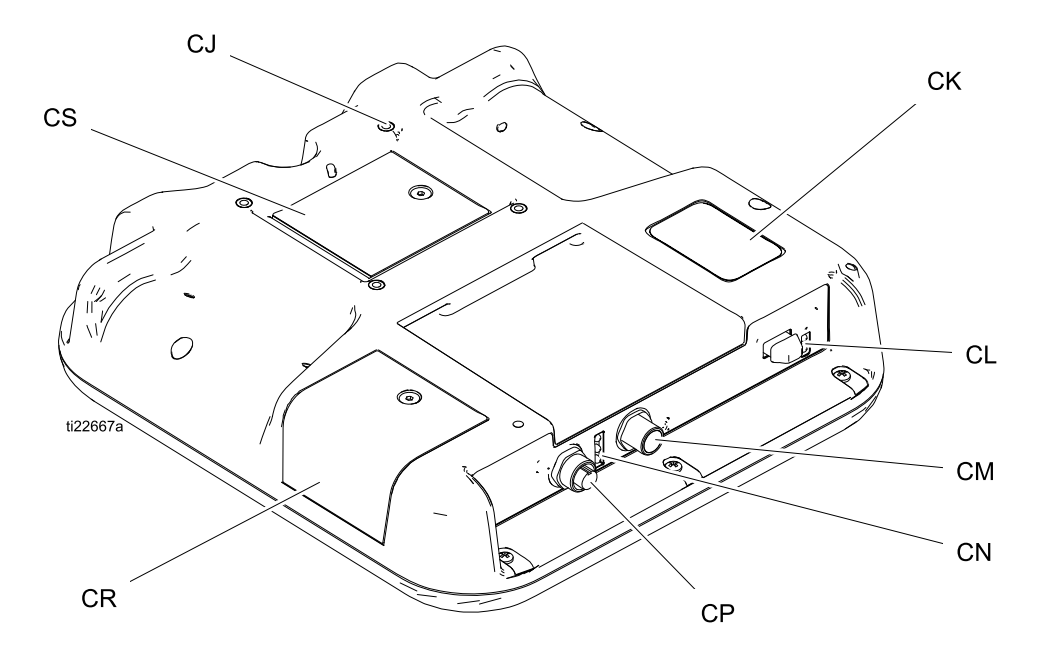

| Ref. | Description                 |
|------|-----------------------------|
| CJ   | Flat Panel Mount (VESA 100) |
| CK   | Model and Serial Number     |
| CL   | USB Port and Status LEDs    |
| СМ   | CAN Cable Connection        |
| CN   | Module Status LEDs          |
| CP   | Accessory Cable Connection  |
| CR   | Token Access Cover          |
| CS   | Battery Access Cover        |

## **ADM LED Status Descriptions**

| LED             | Conditions                   | Description                                  |
|-----------------|------------------------------|----------------------------------------------|
| System Status   | Green Solid                  | Run Mode, System On                          |
|                 | Green Flashing               | Setup Mode, System On                        |
| <u>.</u>        | Yellow Solid                 | Run Mode, System Off                         |
|                 | Yellow Flashing              | Setup Mode, System Off                       |
| USB Status (CL) | Green Flashing               | Data recording in progress                   |
|                 | Yellow Solid                 | Downloading information to USB               |
|                 | Green and Yellow Flashing    | ADM is busy, USB cannot transfer information |
|                 |                              | when in this mode                            |
| ADM Status (CN) | Green Solid                  | Power applied to module                      |
|                 | Yellow Flashing              | Active Communication                         |
|                 | Red Steady Flashing          | Software upload from token in progress       |
|                 | Red Random Flashing or Solid | Module error exists                          |

## **ADM Display Details**

### **Power Up Screen**

The following screen appears when the ADM is powered up. It remains on while the ADM runs through initialization and establishes communication with other modules in the system.

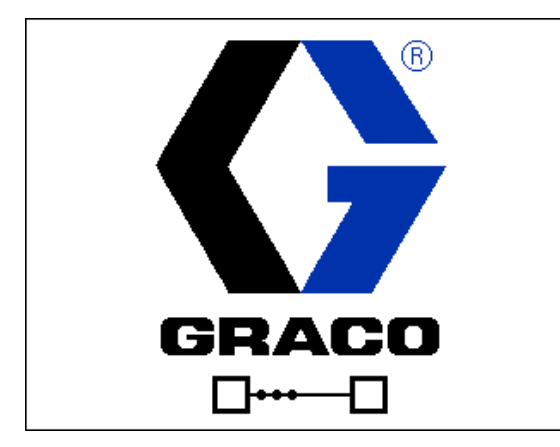

### Menu Bar

The menu bar appears at the top of each screen (the following image is only an example).

| 12/21/18 14:19 | ÷ | Troubleshooting Home | Pump 1 🔿 |
|----------------|---|----------------------|----------|
| Active         |   | No Active Errors     |          |

### **Date and Time**

The date and time are always displayed in one of the following formats. The time is always displayed as a 24-hour clock.

- DD/MM/YY HH:MM
- YY/MM/DD HH:MM
- MM/DD/YY HH:MM

### Arrows

The left and right arrows are only visible when screen navigation is allowed.

#### Screen Menu

The screen menu indicates the currently active screen, which is highlighted. It also indicates the associated screens that are available by scrolling left and right.

#### System Mode

The current system mode is displayed at the lower left of the menu bar.

#### Status

The current system status is displayed at the lower right of the menu bar.

### Alarm/Deviation

The current system error is displayed in the middle of the menu bar. There are four possibilities.

| lcon    | Function                                |
|---------|-----------------------------------------|
| No Icon | No information or no error has occurred |
| Δ       | Advisory                                |
| 4       | Deviation                               |
| 8       | Alarm                                   |

### Soft Keys

Icons next to the soft keys indicate which mode or action is associated with each soft key. Soft keys that do not have an icon next to them are not active in the current screen.

#### NOTICE

To prevent damage to the soft key buttons, do not press buttons with sharp objects such as pens, plastic cards, or fingernails.

### **Navigating the Screens**

There are two sets of screens:

The Run screens control operations and display system status and data.

The Setup screens control system parameters and advanced features.

Press on any Run screen to enter the Setup screens. If the system has a password lock, the Password screen displays. If the system is not locked (password is set to 0000), Pump 1 Setup Screen displays.

Press on any Setup screen to return to the Run screen.

Press the Enter soft key to activate the editing function on any screen.

Press the Exit soft key to exit any screen.

Use the other soft keys to select the function adjacent to them.

### Set Password

Set a password to allow Setup screen access (see **Advanced Setup Screen 1 – Standard ADM Settings** on page 23). Enter any number from 0001 to 9999. To remove the password, enter the current password when prompted and change the password to 0000 in Advanced Setup Screen 1.

| 01/13/10 14:37 |    | Password                   |  |
|----------------|----|----------------------------|--|
| Standby        |    | No Active Errors           |  |
|                | Pa | assword: <mark>0000</mark> |  |

## **ADM Icons**

| lcon              | Function                                                                                                    |
|-------------------|----------------------------------------------------------------------------------------------------|
| A                 | Alarm - See <b>Troubleshooting</b> , page 29 for more information.                                                                                                    |
| <b>4</b>          | Deviation - See <b>Troubleshooting</b> , page 29 for more information.                                                                                                    |
| 4                 | Advisory - See <b>Troubleshooting</b> , page 29 for more information.                                                                                                    |
| 0                 | Pressure or Pressure Mode                                                                                                    |
| t†                | Flow Rate or Flow Mode                                                                                                    |
| ø                 | Target (either pressure or flow)                                                                                                    |
| 2                 | Pump status - Indicates whether or not<br>an error is active on this pump and the<br>pump status. The three dots above the<br>driver represent increasing levels of<br>readiness and activity. From left to<br>right:                                          |
| •••               | <ul> <li>Pump enabled/disabled (green if enabled, amber if disabled)</li> <li>Pump enabled, off, and not moving</li> <li>Pump enabled and commanded to drive, but pump is not moving (stalled)</li> <li>Pump enabled, commanded to drive and moving</li> </ul> |
|                   | Drum level sensors are not activated                                                                                                    |
| (1)               | Drum low sensor activated                                                                                                    |
| IJ                | Drum empty sensor activated                                                                                                    |
|                   | Inlet (bottom) and Outlet (top) Pressure<br>Transducers                                                                                                    |
| Ŧ                 | Pump Diving                                                                                                    |
| o <b>n</b> o<br>I | Fluid Filter                                                                                                    |

| Icon                                     | Function                                                                                                    |  |  |
|------------------------------------------|----------------------------------------------------------------------------------------------------|--|--|
| ****                                     | Communication Error                                                                                                    |  |  |
| >                                        | No issues found with parameter or setting value                                                                                                    |  |  |
| ×                                        | Missing or unexpected parameter or setting value                                                                                                    |  |  |
|                                          | System is processing request<br>(animated)                                                                                                    |  |  |
|                                          | Pump position (animated). The pump<br>coupler will move up and down in real<br>time and indicate the approximate<br>position of the pump. The pump will<br>need to complete one full down stroke<br>upon each power cycle before the<br>position is valid.                                                                                                 |  |  |
| 2610                                     | Pressure-Flow Graph                                                                                                    |  |  |
| 2234pri<br>2220 €<br>4494 ccmm<br>5000 € | Dynamic graph representing the actual pressure, actual flow rate, pressure limit, and flow rate limit.                                                                                                    |  |  |
|                                          | The red line represents the pressure<br>setpoint or limit. The blue line<br>represents the flow rate setpoint or<br>limit.                                                                                                    |  |  |
|                                          | When trending is disabled, a single magenta dot represents the current pressure and flow rate.                                                                                                    |  |  |
|                                          | When trending is enabled, older<br>pressure flow data is kept on the screen<br>and will slowly fade away over the<br>period of about 30 seconds.                                                                                                    |  |  |
| 1 or 2                                   | Tandem system only:                                                                                                    |  |  |
|                                          | Denotes which pump is active.                                                                                                    |  |  |
| • •                                      | Tandem system only:                                                                                                    |  |  |
|                                          | Drum low/empty sensor indicators. If<br>drum low and or empty sensors are<br>installed, these indicators will appear<br>next to each pump. The top circle<br>represents drum low and the bottom<br>circle represents drum empty. When<br>green, the sensor is not activated (fluid<br>level high). When red, the sensor is<br>activated (fluid level low). |  |  |

## **ADM Soft Keys**

| Icon                 | Function                                                                                                    |  |
|----------------------|----------------------------------------------------------------------------------------------------|--|
|                      | Pump Operation Icon                                                                                                    |  |
| $\bigcirc$           | <i>Green:</i> Start Pump                                                                                                    |  |
| $\boxtimes$          | Inverted Green: Stop Pump                                                                                                    |  |
|                      | <i>Red with Border (enabled):</i> Indicates that pump cannot be started due to alarm.                                            |  |
|                      | Red with No Border (not enabled):<br>Indicates that system is not enabled<br>and pump cannot be started.                         |  |
|                      | <i>Yellow:</i> Indicates that pump has an active alarm due to not being primed.<br>Pump can be enabled via prime mode only.      |  |
| E A                  | Local / Remote control toggle                                                                                                    |  |
| الله<br>الله<br>الله | Pump is locked in remote control via fieldbus interface.                                                                         |  |
| <u>()</u> / ()       | Enable or disable pressure control (limiting) mode                                                                               |  |
| ≓/ =                 | Enable or disable flow control (limiting) mode                                                                                   |  |
|                      | Ram and Tandem systems only                                                                                                    |  |
| 头/<br>믳/巽            | Enter or exit pump priming mode. An<br>"1" or "2" will be present in Tandem<br>systems to indicate which pump will be<br>primed. |  |
| Ê/                   | Ram and Tandem systems only (if<br>equipped with optional fluid solenoid)                                                        |  |
| Ê₁/Ê₂                | Enter or exit drum recirculation mode.                                                                                           |  |
|                      | Ram and Tandem systems only (if                                                                                                  |  |
| × /                  | equipped with optional fluid solenoid)                                                                                           |  |
| Ø/ <i>Ø</i>          | Enter or exit depressurization mode.                                                                                             |  |
| 1/1/                 | Tandem systems only                                                                                                    |  |
| 2 / 2                | View and toggle the active pump.                                                                                                 |  |

| lcon              | Function                                                 |
|-------------------|----------------------------------------------------------|
|                   | Enable or disable trending on the pressure / flow graph. |
| T                 | Move to the top                                          |
| 1                 | Move upward                                              |
| ₽                 | Move downward                                            |
| J                 | Move to the bottom                                       |
| ٩                 | Search                                                   |
| ?                 | Troubleshoot selected error                              |
|                   | Previous screen                                          |
| $\bigcirc$        | Continue                                                 |
|                   | Calibrate                                                |
| G₽.               | Enter or exit manual pump movement mode.                 |
| [12345]<br>000000 | Reset Cycle Counter                                      |
|                   | Toggle between lifetime and resettable                   |
| / 📐               | Enter or exit edit mode for a particular screen          |

## **Run Screens**

| Screen                                                                                                    | Description                                                                                                    |
|----------------------------------------------------------------------------------------------------|----------------------------------------------------------------------------------------------------|
| 02/08/19 12:05 ← Troubleshooting Home Pump 1 →<br>Active No Active Errors                                                                                                    | Home Screen 1 (if more than one pump is installed in booster or ram type systems)                                                                                                    |
|                                                                                                    | The status of each pump is visible along with the maximum allowable<br>pressure, pump cycle rate, and pump lower size. If multiple pumps are<br>installed, the system setup screen must list the correct number of pumps as<br>"installed". |
| psi 0 0<br>CPM 0.0 0.0                                                                                                    |                                                                                                    |
| 02/08/19 12:06 ← Troubleshooting Home Pump 1 →<br>Active No Active Errors<br>17<br>psi 0  1<br>0  1<br>0  1<br>0  1<br>0  1<br>0  1<br>0  1<br>0  1<br>0  1<br>0  1<br>0  1<br>0  1<br>0  1<br>0  1<br>0  1<br>0  1<br>0  1<br>0  1<br>0  1<br>0  1<br>0  1<br>0  1<br>0  1<br>0  1<br>0  1<br>0  1<br>0  1<br>0<br>1<br>0<br>1<br>1<br>1<br>0<br>1<br>1<br>1<br>1<br>1<br>1<br>1<br>1<br>1<br>1<br>1<br>1<br>1 | Home Screen 2 (if more than one pump is installed in booster or ram type systems)<br>The current pressures and flow rates are visible for each pump. Pressure and flow rate units can be selected in the advanced setup screen 2.           |

| Screen                                       | Description                                                                                                    |
|----------------------------------------------|----------------------------------------------------------------------------------------------------|
| 02/08/19 12:06 🗲 Home Pump 1 Pump 2 Events 🔿 | Pump 1 Run Screen (booster)                                                                                                    |
| Active No Active Errors                      | Home screen for a single pump system. The booster system option can be selected on the system setup screen.                                                                                                    |
|                                              | A "Pump X" screen will be present for each pump that is installed.                                                                                                    |
|                                              | When this soft key is displayed, the pump can be controlled locally through                                                                                                    |
| 290 cc<br>0 psi<br>0.0 CPM → cosn            | the display. When this soft key key is displayed the pump is controlled through discrete I/O or fieldbus protocols.                                                                                                    |
|                                              | Information Displayed:                                                                                                    |
| 1300                                         | A dynamic graph of target and actual performance for pump outlet pressure and flow. Target pressure and flow are represented by red and blue lines respectively. The actual outlet pressure and flow is shown by the magenta dot.                                                                                    |
|                                              | The points will be updated at all times when running, stalled, active, inactive, etc.                                                                                                    |
|                                              | Trending icon . When not enabled, only the current pressure and flow targets are shown along with the current operating point. When enabled, one can see where the pump has been operating over time.                                                                                                    |
|                                              | Max pressure achievable with the selected pump is shown at the top of the vertical axis. The minimum pressure is zero.                                                                                                    |
|                                              | Outlet Pressure target is shown next to the target icon on the vertical axis. It is restricted to values below the max achievable pressure. Pressure is displayed in psi, bar, or MPa. Select options in advanced setup screen 2.                                                                                    |
|                                              | Actual outlet pressure is shown below the pressure icon and can be displayed in the same units described under the target pressure.                                                                                                    |
|                                              | Max flow rate achievable with the selected pump is shown at the end of the horizontal axis. The minimum flow is zero.                                                                                                    |
|                                              | Outlet flow rate target is shown next to the target icon on the horizontal axis. It is restricted to values below the max achievable flow. Flow rate can be displayed in cc, gal(US), gal(UK), oz(US), oz(UK), Liters, or cycles per minute or second. These options can be selected in the advanced setup screen 2. |
|                                              | Actual outlet flow rate is shown below the flow rate icon, and can be displayed in the same units described under the flow rate target. All flow rates are calculated from the specified pump size and assume 100% volume efficiency.                                                                                |
|                                              | Pump Size is shown below the pressure target in cc.                                                                                                    |
|                                              | Inlet pressure is shown below the pump size in the same units as the outlet pressure. Pressure is only displayed if the inlet pressure sensor is installed (otherwise, it will display as 0).                                                                                                    |
|                                              | Cycle Rate is shown below the inlet pressure in CPM (cycles per minute).                                                                                                    |
|                                              | Pump operation icon . See <b>ADM Soft Keys</b> on page 11 for a description of this icon.                                                                                                    |
|                                              | Approximate position of pump / driver rod: The pump coupler moves up and down<br>on the screen as the actual pump coupler does in the physical system based on<br>driver rod position. This can be used to determine whether the pump is moving or<br>stalled.                                                       |
|                                              | Status of pump / driver is shown above the animated pump / driver icon and is depicted with three dots. The three dots represent increasing levels of readiness / activity from left to right. See the lcons section for description of the status lights.                                                           |
|                                              | An alarm, deviation, or advisory bell will be shown above the driver if such an event is active. See Icons section.                                                                                                    |

| Screen                                                                                                    | Description                                                                                                    |
|----------------------------------------------------------------------------------------------------|----------------------------------------------------------------------------------------------------|
| 02/08/19 12:06 Home Pump 1 Pump 2 Events                                                                                                    | Pump 1 Run Screen in Edit Mode (Booster)                                                                                                    |
| Active No Active Errors                                                                                                    | This screen is used to set the desired pressure and flow rates and enable/disable the pump.<br>The pressure and flow rate targets are set using the numeric entry boxes. Use the arrow keys to navigate between pressure and flow rate targets. Pressure and/or Flow mode are selected using soft keys on the right edge of the screen. In pressure mode $$ , the maximum flow rate for a given pressure will be maintained. In flow mode $$ , the maximum pressure for a given flow rate will be maintained. In pressure and flow mode (both soft keys selected), the pressure and flow can be set as desired.<br><b>NOTE:</b> The restriction of the down stream fluid system determines the achievable levels of pressure and flow rate. |
|                                                                                                    | In this example, the pump is in pressure and flow control modes with targets of 1200 psi and 1500 cc/min.                                                                                                    |
| 02/08/19       12:06 <ul> <li>Home</li> <li>Pump 1</li> <li>Pump 2</li> <li>Events</li> <li>Active</li> <li>No</li> <li>Active Errors</li> <li>2610</li> <li>2610</li> <li>2610</li> <li>504 psi</li> <li>1200 €</li> <li>290 cc</li> <li>0 psi</li> <li>6.0 CPM</li> <li>1502 cc/min</li> <li>1500 €</li> <li>6980</li> <li>1500 €</li> <li>1500 €</li> <li>15</li></ul> | Pump 1 Run Screen (Booster) – Pump On         When the pump operation icon is inverted green and selected, the pump is commanded to run and there are no active errors. Press the upper right soft key to turn off the pump.         Trending is enabled.         The magenta dot is continuously placed on the screen, but fades over time.         The coupling connecting the driver and pump rods will move up and down on the animation to represent the physical position of the coupling.                                                                                                    |

| Screen                                                                                                    | Description                                                                                                    |
|----------------------------------------------------------------------------------------------------|----------------------------------------------------------------------------------------------------|
| 02/08/19 12:07 ← Home Pump 1 Pump 2 Events →                                                                                                    | Pump 1 Run Screen (Ram)                                                                                                    |
| Active No Active Errors                                                                                                    | See <b>Pump 1 Run Screen (Booster)</b> section for previously described information available on this screen. The ram system option can be selected on the system setup screen.                                                                                                    |
|                                                                                                    | The soft key on the right can be pressed to enter or exit depressurization mode. This option is only available when a fluid solenoid is installed. Selecting the button in the state shown would enter depressurization mode.                                                                                                    |
|                                                                                                    | The B soft key on the right can be pressed to enter or exit drum recirculation mode. This option is only available when a fluid solenoid is installed. Selecting the button in the state shown would enter recirculation mode.                                                                                                    |
|                                                                                                    | The soft key on the right can be pressed to enter or exit priming mode. Selecting the button in the state shown would enter priming mode.                                                                                                    |
|                                                                                                    | The drum animation alerts you when the drum is low or empty if the respective fluid level sensors are installed. The remaining volume in the drum, shown to the right of the drum, is an estimated quantity and not guaranteed to be correct. This is a rough estimate that can be used predict about when the drums should be changed out. See the lcons section for a description of the drum animation. |
| 02/08/19 12:07 Home Durne 1 Durne 2 Events                                                                                                    | Pump 1 Run Screen in Edit Mode (Ram)                                                                                                    |
| Active No Active Errors<br>2610<br>2610<br>2610<br>18 psi<br>1200 cc<br>0 psi<br>0.0 CPM<br>151.3 Liters<br>1500 €                                                                                                    | This screen is similar to the <b>Pump 1 Run Screen in Edit Mode (Booster</b> )<br>except the drum icon described in the <b>Pump 1 Run Screen (ram)</b> section is<br>included.                                                                                                    |
| 02/08/19 12:07 🗲 Home Pump 1 Pump 2 Events 🔿                                                                                                    | Pump 1 Run Screen (Ram) – Pump On                                                                                                    |
| Active No Active Errors                                                                                                    | This screen is similar to the <b>Pump 1 Run Screen (Booster) – Pump On</b> except the drum icon described in the Pump 1 Run Screen (ram) section is included.                                                                                                    |
| Image: Second system       Image: Second system       Image: Second system <t< th=""><th>The depressurization, recirculation, and priming modes are inactive while the pump is on.</th></t<> | The depressurization, recirculation, and priming modes are inactive while the pump is on.                                                                                                    |

| Screen                                                   | Description                                                                                                    |
|----------------------------------------------------------|----------------------------------------------------------------------------------------------------|
| 02/08/19 12:08 🗲 Tandem Events 🔿                         | Tandem Run Screen                                                                                                    |
| Active Ino Active Errors                                 | See the <b>Pump 1 Run Screen (Ram)</b> section on page 15 section for previously described information available on this screen. The tandem system option can be selected on the system setup screen.                                                                                                    |
|                                                          | In order for the tandem system to operate properly, two pumps must be installed and operational.                                                                                                    |
| $ \begin{array}{c}                                     $ | The 22 soft key on the left is used to switch which pump is "active" (crossover). The 1 or 2 pump must be listed as the active pump before running. The green box around the 1 or 2 pump designations denotes the active pump. The active pump pressure and flow graph will be shown on the bottom half of the screen.                                                                                                    |
|                                                          | The pump lower size, cycles per minute, and estimated remaining drum volume are shown for each pump.                                                                                                    |
|                                                          | Status icons for alarms, deviations, and advisories will display next to the pump that generated the error. See <b>ADM Icons</b> on page 10 for description.                                                                                                    |
|                                                          | Indicator lights can appear next to each pump to describe the state of the drum low or empty sensors. See the drum low/empty sensors section in the Icons table for more information. In this example, Pump 1 has the drum low and empty sensor option selected on Pump 1 setup screen 6, but they are not active (drum level high). Pump 2 does not have this option selected on the Pump 2 setup screen 6.                                                                                                    |
|                                                          | <b>NOTE:</b> The drum low and empty sensors must be installed for this function to work properly. This option can be selected if they are not installed, but will not function correctly.                                                                                                    |
|                                                          | The maximum allowable pressure and flow rates are not shown on the dynamic pressure and flow graph. The system will still limit entered pressure and flow rate values to their maximum.                                                                                                    |
|                                                          | If a fluid filter is installed and the option is selected in the system setup screen,                                                                                                    |
|                                                          | the fluid filter icon, will appear next to the pressure and flow graph as shown. The fluid pressure before and after the filter is shown above the icon. The higher pressure reading from connector 6 of either driver is assumed to be upstream of the filter and the lower pressure reading is assumed to be downstream. The difference between the two is shown below the icon and is only valid when both zones are powered up. See <b>System Setup Screen – Tandem Systems</b> , page 23, for setting the high and low filter pressure boundaries that will generate an advisory. |
|                                                          | Depressurization, recirculation, and priming modes can be entered for either                                                                                                    |
|                                                          | Pump 1 or 2. Press the $\frac{1}{2}$ soft key to switch between these options for Pump 1 or 2.                                                                                                    |
|                                                          | A crossover cannot be completed while priming is active on either pump. Only one pump can be in priming mode at a time.                                                                                                    |
|                                                          | <b>NOTE:</b> Pump priming can be initiated and controlled through the display even when the system is being controlled through automation.                                                                                                    |

| Screen                                                                                                    | Description                                                                                                    |
|----------------------------------------------------------------------------------------------------|----------------------------------------------------------------------------------------------------|
| 02/08/19 12:08 Tandem Events                                                                                                    | Tandem Run Screen in Edit Mode                                                                                                    |
| ActiveNo Active Errors $290 \text{ cc}$ $145 \text{ cc}$ $290 \text{ cc}$ $145 \text{ cc}$ $0.0 \text{ CPM}$ $0.0 \text{ CPM}$ $150.7 \text{ Liters}$ $195.5 \text{ Liters}$ $195.5 \text{ Liters}$ $0 \text{ cc}$ $1200 \text{ cc}$ $0 \text{ cc}$ $1200 \text{ cc}$ $0 \text{ cc}$ $1200 \text{ cc}$ $0 \text{ cc}$                                                                                                    | See <b>Pump 1 Run Screen in Edit Mode (Ram)</b> for previously described information available on this screen.<br>The main difference from the ram screen is the soft key can be pressed to crossover between pumps. The pressure and flow targets for each pump can be set on this screen. The entered values will be limited to their achievable maximums.<br>The fluid filter is shown to the right of the pressure and flow graph if installed and selected in the system setup screen. |
| 19/09/19 12:09 - Tandam Events                                                                                                    | Tandem Run Screen – Pump On                                                                                                    |
| Active No Active Errors<br>290 cc<br>1.5 CPM<br>150.4 Liters<br>195.5 Liters<br>0.0 CPM<br>195.5 Liters<br>0.0 CPM<br>150.4 Liters<br>195.5 Liters<br>0.0 CPM<br>0.0 CPM<br>150.4 Liters<br>195.5 Liters<br>0.0 CPM<br>1200<br>0.0 CPM<br>1200<br>0.0 CPM<br>150.4 Liters<br>1200<br>0.0 CPM<br>150.4 Liters<br>195.5 Liters<br>0.0 CPM<br>1200<br>0.0 CPM<br>150.4 Liters<br>1200<br>0.0 CPM<br>150.4 Liters<br>1200<br>0.0 CPM<br>150.4 Liters<br>1200<br>0.0 CPM<br>150.4 Liters<br>1200<br>0.0 CPM<br>150.4 Liters<br>195.5 Liters<br>1200<br>0.0 CPM<br>1200<br>150.4 Liters<br>1200<br>1200<br>150.4 Liters<br>195.5 Liters<br>0.0 CPM<br>1200<br>150<br>150<br>150<br>150<br>150<br>150<br>150<br>1                                                                                                    | See <b>Pump 1 Run Screen (Ram)</b> on page 15 for information available on this screen.<br>Pressing the soft key causes crossover between pumps.<br>The system will automatically crossover while running if the active pump produces an alarm. A crossover error will occur if the inactive pump cannot be activated due to an alarm of its own.<br>Depressurization and recirculation mode are not available while the pump is                                                            |
| 2 1487cc/min<br>1500 ♂                                                                                                    | on, but the non-active pump can be primed while the active pump is running.                                                                                                    |
|                                                                                                    | The fluid filter is shown to the right of the pressure and flow graph if installed and selected in the system setup screen.                                                                                                    |
| 02/08/19       12:09       ▼       Tandem       Events       Errors       ◆         Active       No Active Errors       ■       ■       ■       ■       ■       ■       ■       ■       ■       ■       ■       ■       ■       ■       ■       ■       ■       ■       ■       ■       ■       ■       ■       ■       ■       ■       ■       ■       ■       ■       ■       ■       ■       ■       ■       ■       ■       ■       ■       ■       ■       ■       ■       ■       ■       ■       ■       ■       ■       ■       ■       ■       ■       ■       ■       ■       ■       ■       ■       ■       ■       ■       ■       ■       ■       ■       ■       ■       ■       ■       ■       ■       ■       ■       ■       ■       ■       ■       ■       ■       ■       ■       ■       ■       ■       ■       ■       ■       ■       ■       ■       ■       ■       ■       ■       ■       ■       ■       ■       ■       ■       ■       ■       ■       ■       ■                                                                                                    | Events Log Screen<br>This screen shows the date, time, event code, and description of all events<br>that have occurred on the system. There are 20 pages, each holding 10<br>events. The 200 most recent events are shown.<br>See Troubleshoot Errors page 30, for instructions on viewing event code<br>descriptions.<br>All events listed on this screen can be downloaded on a USB flash drive. To<br>download logs, see the Download Procedure on page 37.                              |
| 02/08/19 12:09 🗲 Events Errors Troubleshooting 🍑                                                                                                    | Errors Log Screen                                                                                                    |
| Active         No Active Errors           Date         Time         Code         Description         ●           02/06/19         13:00         CBD2-A         Comm. Error-P2         18           02/06/19         13:00         CBD2-A         Comm. Error-P2         19           02/06/19         13:00         CBD2-A         Comm. Error-P1         19           02/04/19         15:46         CBD2-A         Comm. Error-P2         20           02/04/19         15:02         CBD2-A         Comm. Error-P2         1           02/04/19         14:49         CBD2-A         Comm. Error-P2         1           02/04/19         14:35         CBD2-A         Comm. Error-P2         2           02/04/19         14:12         CBD2-A         Comm. Error-P2         2           02/04/19         14:12         CBD2-A         Comm. Error-P2         3           02/04/19         13:57         CBD2-A         Comm. Error-P2         3           02/01/19         11:20         WMG0-A         Gateway Error Detected         4           02/01/19         11:20         CCG1-A         Fieldbus         Comm. Error-P1         ● | This screen shows the date, time, error code, and description of all errors that<br>have occurred on the system. The 200 most recent errors are shown.<br>See <b>Troubleshoot Errors</b> page 30, for instructions on viewing event code<br>descriptions.<br>All errors listed on this screen can be downloaded on a USB flash drive. To<br>download logs, see the <b>Download Procedure</b> on page 37.                                                                                    |

| Screen                                                                                                    | Description                                                                                                    |
|----------------------------------------------------------------------------------------------------|----------------------------------------------------------------------------------------------------|
| D2/08/19       12:09       ←       Errors       Troubleshooting       Home       →         Active       No Active Errors       No Active Errors         CBD1       Comm. Error-P1       CBD1       Comm. Error-P1         WMG0       Gateway Error Detected       CCG1       Fieldbus Comm. Error-P1         F1D1       Low Flow Rate-P1       WSU0       USB Configuration Error         U2:01       Drum Low-P1       L1C1       Drum Empty-P1         L2:02       Drum Low-P2       F3D1       High Flow Rate-P1                                                                                                    | Troubleshooting Screen<br>This screen displays the last ten errors that occurred on the system. Use the<br>up and down arrows to select an error and press to view the QR code for<br>the selected error. Press to access the QR code screen for an error code<br>that is not listed on this screen.<br>See Troubleshoot Error Codes on page 31 for more information on error<br>codes. |
| 02/08/19       12:09       Errors       Troubleshooting       Home       Image: Command Stress Stress | Troubleshooting Screen – QR Codes<br>To quickly view online help for a given error code, scan the displayed QR code<br>with your smart phone. Alternately, to view online help, search for your error<br>code by visiting: help.graco.com/e-flo-sp-system/<br>See Troubleshoot Error Codes on page 31 for a list of errors and<br>troubleshooting ideas.                                |

## **Setup Screens**

| Screen | Description                                                                                                    |
|--------|----------------------------------------------------------------------------------------------------|
|        | Pump Setup Screen 1 – Pump Settings                                                                                                    |
|        | <b>NOTE:</b> There is a pump tab for every installed pump in the system.<br>The following errors can be configured and applied depending upon which mode the unit is operating. The errors will be triggered if the limit is exceeded                                                                                                    |
|        | for approximately 5 seconds. Press the soft key to enter Edit mode prior to changing screens.                                                                                                    |
|        | <b>Pressure Mode</b> : The specified error type (alarm [shutdown], deviation [warn], or none) will be triggered if the pressure is outside of the set-point pressure +/- tolerance range for approximately 5 seconds. For example: With a 5% tolerance, the pressure must be within 95 - 105% of the target pressure. If the pressure was outside of this range for 5 seconds or longer, an error could be triggered. |
|        | Flow Mode : The specified error type (alarm [shutdown], deviation [warn], or none) will be triggered if the flow rate is outside of the set-point flow +/-tolerance range for approximately 5 seconds. For example: With a 10% tolerance, the flow rate must be within 90 - 110% of the target flow rate.                                                                                                    |
|        | Tolerances have a range of 0 - 99% (0 disables the error). Tolerance is set to 0% and "None" by default.                                                                                                    |
|        | <b>Pump Diving Sensitivity</b> : The specified error type (alarm [shutdown], deviation [warn], or none) will be triggered if pump diving is detected. The sensitivity value ranges from 0 – 99 with 99 being extremely sensitive to pump diving. Set the pump diving sensitivity lower if an unusual number of pump diving errors are generated.                                                                      |
|        | Pump Type: Select the pump lower type from the drop down menu options.                                                                                                    |
|        | <b>Pump Volume</b> : Enter the volume of the pump lower in cc.                                                                                                    |
|        | installed. If a standard issue pressure transducer is installed, leave this box<br>unchecked.                                                                                                    |
|        |                                                                                                    |
|        | Pressure Transducer Offsets $⊕ →$ : Allows for the inlet (bottom) and outlet                                                                                                    |
|        | (top) transducers to be zeroed out. In edit mode, the soft key appears and automatically zeros out the readings +/- 145 psi (10 bar, 0.1 MPa) only. See step 5 of <b>Pump Setup Screen 1</b> on page 25 for more detail on setting                                                                                                    |
|        | pressure transducer offsets.                                                                                                    |

| Screen                                                                                                    | Description                                                                                                    |
|----------------------------------------------------------------------------------------------------|----------------------------------------------------------------------------------------------------|
| 02/08/19 12:10 ← Advanced Pump 1 Pump 2 →<br>Active No Active Errors                                                                                                    | Pump Setup Screen 2 – Maintenance and Pump<br>Position                                                                                                    |
| Maintenance & Pump Position       1         Limit       Cycles       1         Driver       3000       2000       2                                                                                                    | This screen shows the number of cycles and maintenance limit for the driver<br>and pump. An advisory event will notify the user/robot that maintenance is due<br>when the number of cycles exceeds the limit. This could be used for tracking oil<br>or gear life. |
| Pump 3000 2000 4<br>4                                                                                                    | For ram and tandem systems, the number of drum changes and limit is shown.<br>An advisory event will notify the user/robot to change the platen seals when the<br>number of cycles exceeds the limit.                                                              |
|                                                                                                    | Setting the limit to zero disables the specific maintenance reminder.                                                                                                    |
| D2/08/19         12:10         Advanced         Pump 1         Pump 2           Active         No         Active Errors           Maintenance & Pump Position         Limit         Cycles           Driver         3000         2000           Pump         3000         2000           Pump         3000         2000           Pump         3000         2000 | Pump Setup Screen 2 – Edit Mode Pressing the soft key next to the corresponding cycle reset counter icon resets the cycle count for the driver, pump, and/or platen. Reset the counter after maintenance is completed.                                             |
| 02/08/19 12:09 🗲 Advanced Pump 1 Pump 2 🗲                                                                                                    | Pump Setup Screen 2 – Manual Pump Movement Mode                                                                                                    |
| Active No Active Errors           Maintenance & Pump Position         Imit         Cycles                                                                                                    | The soft keys on the right move the driver rod. A "medium" force and relatively slow speed will be used, similar to what is used during the calibration.                                                                                                    |
| Driver 3000 2000                                                                                                    | Pressing and releasing the soft key enters manual pump movement mode.                                                                                                    |
| Platen 4 2                                                                                                    | Pressing and holding the soft key moves the driver rod up. The driver rod will move up as long as the button is held.                                                                                                    |
|                                                                                                    | Pressing and holding the soft key moves the driver rod down. The driver rod will move down as long as the button is held.                                                                                                    |
|                                                                                                    | Pressing and releasing the soft key moves the driver rod all the way to the bottom.                                                                                                    |
|                                                                                                    | <b>NOTE:</b> The soft keys on the right are only available if the driver is calibrated and not already in use.                                                                                                    |

| Screen                                                                                                    | Description                                                                                                    |
|----------------------------------------------------------------------------------------------------|----------------------------------------------------------------------------------------------------|
| 02/08/19 12:10  Advanced Pump 1 Pump 2  Active No Active Errors                                                                | Pump Setup Screen 3 – Driver Calibration and Usage Histogram                                                                                                    |
| Driver Calibration                                                                                                    | This screen shows the driver calibration status and the driver usage histogram.                                                                                                    |
| Calibration Status Calibration Status Calibration Status Colorer Cycles: 6662 Criver Cycles vs. Driver Thrust 5900 4425 4425 4 | A denotes the driver is calibrated and ready to operate. A means the driver must be calibrated before operation. See <b>Pump Setup Screen 3 – Driver Calibration</b> on page 21 for instructions on driver calibration.                                                                                       |
| 2950<br>1475<br>0                                                                                                    | The histogram shows the driver cycles in several bins of output force as a percentage of maximum force. This visualizes how hard the driver has been run in its lifetime. Cycles in bins toward the 100% end of the horizontal axis denote cycles that occurred when the output force of the driver was high. |
|                                                                                                    | Pressing the <b>b</b> soft key switches between a histogram displaying the total lifetime cycles and the cycles since last reset. When in edit mode, pressing the                                                                                                    |
|                                                                                                    | soft key on the right resets the histogram.                                                                                                    |
| 02/08/19 12:10 Advanced Pump 1 Pump 2                                                                                          | Pump Setup Screen 3 – Driver Calibration                                                                                                    |
| Active Errors           Driver Calibration                                                                                     | When in edit mode, pressing the <b>bib</b> soft key displays the driver calibration screen.                                                                                                    |
| The driver rod must be decoupled from the lower and able to cycle freely. Proceed?                                             | Pressing the soft key will begin driver calibration. See your driver manual for calibration instructions.                                                                                                    |
|                                                                                                    |                                                                                                    |
|                                                                                                    | Pump Setup Screen 4 - Diagnostic                                                                                                    |
| 02/08/19 12:10 ← Advanced Pump 1 Pump 2 →<br>Active No Active Errors                                                           | The diagnostic screen displays the values of key parameters that can                                                                                                    |
| Diagnostic                                                                                                    | be useful in troubleshooting issues.                                                                                                    |
| Parameter Value Units 2<br>Pressure Setpoint D %                                                                               | Pressure Set-point: Percentage of target driver thrust.                                                                                                    |
| Pressure Feedback 0 % 2<br>Motor Temperature 30 °C 4                                                                           | Pressure Feedback: Percentage of actual driver thrust.                                                                                                    |
| IGBT Temperature 31 °C<br>Bus Voltage 328 V 5                                                                                  | <b>Motor Temperature:</b> This is the temperature of the motor. If this value is too high, it will generate an alarm and shut down the pump.                                                                                                    |
|                                                                                                    | <b>IGBT Temperature:</b> This is the temperature inside the driver casing on the control board. If this value is too high, it will generate an alarm and shut down the pump.                                                                                                    |
|                                                                                                    | Bus Voltage: This is the DC voltage of the driver bus                                                                                                    |

| Screen                                                                                                    | Description                                                                                                    |
|----------------------------------------------------------------------------------------------------|----------------------------------------------------------------------------------------------------|
| 02/08/19 12:11 ← Advanced Pump 1 Pump 2 →                                                                                                    | Pump Setup Screen 5 – Automation Inputs/Outputs                                                                                                    |
| Active No Active Errors                                                                                                    | This screen shows automation inputs/outputs.                                                                                                    |
| Robot Outputs     Enable System:       Pressure Control:     Enable System:       Flow Control:     Pump Enabled:       Pressure Target:     0       PLC Control:     4       Flow Pate Target:     0 | The robot outputs section shows the commands that can be sent by the robot. The icon means the robot has not sent that specific command. The icon means the robot has sent the command                                                                                                    |
| Robot Inputs     Pump Status: 457     Flow Rate: 0       Plata Command: 0     1                                                                                                    | The robot inputs section shows the values that are being sent from the pump to the robot. This can be used for troubleshooting to identify what the robot is seeing.                                                                                                    |
| 02/08/19 12:11 ← Advanced Pump 1 Pump 2 →                                                                                                    | Pump Setup Screen 6 – Drum Settings                                                                                                    |
| Active No Active Errors                                                                                                    | Ram and tandem systems only.                                                                                                    |
| Drum Settings 4                                                                                                    | Must be in edit mode to change any of the settings.                                                                                                    |
| Not Primed Event: <u>None</u><br>Prime Timer: ①minutes<br>Low Sensor: ⊠<br>Empty Sensor: ⊠                                                                                                    | <b>Not Primed Event:</b> The specified error type (alarm [shutdown], deviation [warn], or none) is triggered when a drum is replaced and the pump has not yet been primed. If alarm is selected, the pump must be primed after replacing a drum before returning to normal operation.                                                                                                    |
| Smart Empty: 2<br>Fluid Solenoid: X<br>Drum Volume: 200.0 Liters                                                                                                    | <b>Prime Timer:</b> Enter the length of the pump priming. Between 1 - 9 minutes.                                                                                                    |
| •                                                                                                    | <b>Low Sensor:</b> Enables/disables the drum low deviation. The drum low level sensor must be installed to function properly.                                                                                                    |
|                                                                                                    | <b>Empty Sensor:</b> Enables/disables the drum empty alarm. The drum empty sensor must be installed to function properly.                                                                                                    |
|                                                                                                    | <b>Smart Empty:</b> Enables/disables the "smart" drum empty alarm.<br>Incorporates multiple events to determine when the drum is empty to<br>minimize material waste. The drum empty sensor must be installed to<br>function properly. Pump diving sensitivity is critical to the Smart Empty<br>function. If an empty drum is being detected early, decrease pump<br>diving sensitivity. If empty drum detection is late, increase pump diving<br>sensitivity. |
|                                                                                                    | Fluid Solenoid: Enables/disables additional features that require a fluid solenoid. The fluid solenoid must be installed to function properly.                                                                                                    |
|                                                                                                    | <b>Drum Volume:</b> Enter the average volume of material available in drums. This will provide an estimate to how much material is left in drums based on pump lower size and cycle rate (estimate shown on run screen).                                                                                                    |

| Screen                                                                                                    | Description                                                                                                    |
|----------------------------------------------------------------------------------------------------|----------------------------------------------------------------------------------------------------|
| 02/08/19 12:11 🔶 Pump 2 System Fieldbus 🍝                                                                                                    | System Setup Screen – Booster and Ram Systems                                                                                                    |
| Active INo Active Errors           System: Ram           Automation: Fieldbus                                                                                                    | <b>System:</b> Select which type of system (booster, ram, or tandem) to configure. Changing the system type will reset all of the pumps in the system.                                                                                                    |
| Pump     Serial Number       1:     Installed     ▼       2:     Installed     ▼                                                                                                    | <b>Automation:</b> Select how the pump will be controlled (via the fieldbus, or discrete I/O).                                                                                                    |
| 2:     Ininstalled       3:     Uninstalled       4:     Uninstalled       5:     Uninstalled       6:     Uninstalled                                                                                                    | You can configure up to 6 different pumps and select the zone to which<br>they are configured. The serial number for each pump will be listed as<br>the serial number printed on the driver ID tag. By default, the pumps<br>will configure themselves in ascending alphanumeric order based on<br>the serial number. As a backup to the driver serial number, the serial<br>number of the control board will be displayed instead. The serial<br>numbers for the control boards are also displayed in the detailed<br>software status screens. |
| 02/08/19 12:11 ← Pump 2 System Fieldbus →                                                                                                    | System Setup Screen – Tandem Systems                                                                                                    |
| Active No Active Errors System: Tandem                                                                                                    | <b>System:</b> Select which type of system (booster, ram, or tandem) to configure.                                                                                                    |
| Pump Serial Number<br>1: Installed ▼ FFFFFFF ▼<br>2: Installed ▼ A0001 ▼                                                                                                    | You must configure two different pumps and select the zone to which<br>they are configured. The serial number for each pump will be listed as<br>the serial number printed on the driver ID tag. By default, the pumps<br>will configure themselves in ascending alphanumeric order based on<br>the serial number. As a backup to the driver serial number, the serial                                                                                                    |
| Fluid Filter: X                                                                                                    | number of the control board will be displayed instead. The serial<br>numbers for the control boards are also displayed in the detailed<br>software status screens.                                                                                                    |
|                                                                                                    | <b>Fluid Filter:</b> Enables/disables additional features that require a fluid filter. The fluid filter must be installed for proper function. Set the bounds for when the low and high filter pressure advisory events will be generated. Setting bounds to 0 disables low and high filter advisory events.                                                                                                    |
| 02/08/19 12:13 🗲 Fieldbus Advanced Pump 1 🔶                                                                                                    | Advanced Setup Screen 1 – Standard ADM Settings                                                                                                    |
| Active No Active Errors                                                                                                    | Set the language, date format, date, time, screen saver time, and password in edit mode as necessary.                                                                                                    |
| Language: English  Language: English  Language: Eng | Set "Display Control Password" to enable while a password is also set,<br>to prevent switching into local/display control mode without first<br>entering a password.                                                                                                    |
| Time:  12:  13  2    Screen Saver:  5 minutes  3    Password:  0000  3    Display Control Password:  Disable                                                                                                    | Setting the password to "0000" disables the password feature.                                                                                                    |

| Screen                                                | Description                                                                                                    |
|-------------------------------------------------------|----------------------------------------------------------------------------------------------------|
| 02/08/19 12:13 ← Fieldbus Advanced Pump 1 →           | Advanced Setup Screen 2 – Unit Settings                                                                                                    |
| Active No Active Errors                               | Must be in edit mode to change unit settings.                                                                                                    |
|                                                       | Pressure units: Choose between psi, bar, and MPa.                                                                                                    |
| Pressure Units: psi                                   | Rate units: Choose between rates of x/min and x/sec.                                                                                                    |
| Rate: <u>ku/min</u>                                   | <b>Flow Rate units:</b> Choose between cc, gal(US), gal(UK), oz(US), oz(UK), liters, cycles.                                                                                                    |
| Urum Volume: <u>Liters</u>                            | <b>Drum Volume units:</b> Choose between cc, gal(US), gal(UK), oz(US), oz(UK), liters, cycles.                                                                                                    |
| 02/08/19 12:13 	 Fieldbus Advanced Pump 1 →           | Advanced Setup Screen 3 – USB Log Settings                                                                                                    |
| Active No Active Errors                               | Must be in edit mode to change USB log settings.                                                                                                    |
| Disable USB Downloads/Uploads:                        | <b>Disable USB Downloads/Uploads:</b> Enables/disables option to disable automatic USB downloads/uploads upon insertion of a USB drive.                                                                         |
| Disable USB Log Errors: Download Depth: Last 32 Days  | <b>Disable USB Log Errors:</b> Enables/disables option to disable any USB log errors from appearing on the ADM.                                                                                                 |
| Date Kange Prompt chapte:                             | <b>Download Depth:</b> Enter the number of days included in USB data log downloads. USB data is overwritten when the logs fill.                                                                                 |
|                                                       | <b>Date Range Prompt Enable:</b> Enables/disables option to be prompted a time frame to download data from when the USB download is enabled and a USB drive is inserted.                                        |
| 02/08/19 12:14 🗲 Fieldbus Advanced Pump 1 🗲           | Advanced Setup Screen 4 – Software                                                                                                    |
| Active No Active Errors                               | This screen can be used to view the version of software used in the system. Additionally, this screen is used to update the system software using a USB drive with the latest software and a Graco black token. |
| Software Part #: 17X093<br>Software Version: 0.06.001 | See Graco ADM Token In-System Programming manual for a detailed description of this screen.                                                                                                    |

## **Pump and Driver Settings**

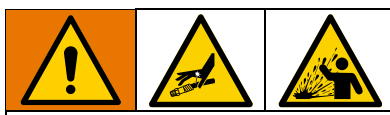

To prevent personal injury from pressurized fluid such as skin injection or splashing fluid, make sure that all components in your system are rated to the maximum pressure the system is capable of attaining. All components must be rated for maximum pressure even if the pump is operated below maximum pressure.

### NOTICE

To prevent damage to buttons, do not press the buttons with sharp objects such as pens, plastic cards, or fingernails.

### NOTICE

To prevent damage to components in the system, all components must be rated to the maximum pressure the system is capable of attaining.

The ADM setup screen provides settings that help to ensure proper operation and maintenance of the system. These functions can be performed when the ADM is either in Active or System OFF mode. The settings in the pump setup screens are specific to each pump and must be enabled for each pump individually.

- 1. Provide power to the system to turn on the ADM.
- While at the Run Home screen, press the ADM lock/setup button to access the setup screens. If necessary, use the left and right arrow keys on the directional keypad to navigate to Pump 1 on the menu bar.

## Pump Setup Screen 1

Select the soft key next to the icon to enable the functions on the screen.

Use the directional keypad to move between selections, the numeric keypad to enter values and the enter key to open drop down menus and confirm selections.

The settings available of this screen can be set for each pump installed in the system.

1. Navigate to the pressure mode percentage box using the arrow keys. This percentage sets the

level at which a high or low pressure alarm or deviation will be generated. For example, setting this value to 10% means a high or low pressure alarm or deviation will occur if the pressure rises or falls 10% above or below the target pressure set on the run screen. Enter the desired percentage and press the enter key (setting the percentage to 0% disables the event). Set the error type to alarm, deviation, or none (disables the event). Use the right arrow key to get to the error type box. Press the enter key to display the available error types, select the desired type using the arrow keys, and press the enter key once the correct type is highlighted.

**NOTE:** Alarm will send an error message and shutdown the system. Deviation sends a warning message but the system continues to operate. If Alarm or Deviation is selected, an error message is sent when the pressure is outside of the designated tolerance range for five seconds or longer.

- 2. Use the arrow keys to highlight the flow mode percentage box. The percentage sets the level at which a high or low flow alarm or deviation will be generated. Enter the desired percentage and select the error type following the same instructions mentioned in Step 1.
- 3. Use the arrow key to highlight the pump diving

sensitivity box. This value dictates how sensitive the pump is to detecting a pump diving error. Increase or decrease this value as desired and select the error type following the same instructions mentioned in Step 1. The default setting should be appropriate for most applications.

- 4. Verify the pump type is correct. If needed, select the correct pump type from the drop down menu.
- 5. Verify the pump volume is correct. If needed, enter the correct pump size in cc.
- 6. Verify the pressure transducer type is correct. If a standard pressure transducer is installed, the box should NOT be checked. If a flush-mount pressure transducer is installed, the box should be checked.
- 7. Pressure transducers are calibrated at the factory, but calibration may be necessary after extended use. The outlet transducer offset is listed above the inlet transducer offset. Ideally, the pressure transducers should be removed, clear of any material, and in air when attempting calibration. Any residual pressure can throw off the calibration.

Pressing the soft key will automatically set the offsets to the negative of the value being read by the pressure transducers.

The offsets can also be set manually by selecting "+" or "-" from the Offset drop down boxes and then entering the appropriate offset pressure rating. This can be used to adjust the pressure transducer to a non-zero value. For example, if the outlet pressure is known to be 1000 psi, but the transducer is reading 1010 psi. The offset can be set to -10 and the reading will be adjusted to show 1000 psi instead of 1010 psi.

## **Pump Setup Screen 2**

 Use the arrow and enter keys to set the driver maintenance limit to a desired number of cycles. The pump will produce an advisory to complete scheduled maintenance when the driver exceeds this number of cycles. Remember to press the

soft key to reset the cycle count after maintenance is performed.

2. Repeat step one for the pump and platen maintenance limits as desired.

### **Pump Setup Screen 3**

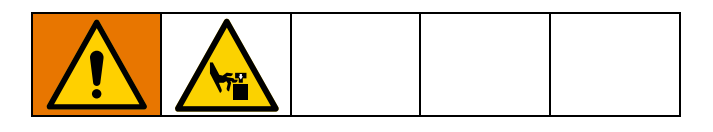

 If the icon appears next to calibration status, the driver must be calibrated. In edit mode, press

the soft key.

2. See your driver manual for calibration instructions.

Pressing will begin calibration.

# Pump Setup Screen 6 (Ram and Tandem Systems Only)

- 1. Navigate to the Not Primed Event select box. Use the enter key to select the desired error type as alarm, deviation, or none. This determines the error type generated after a drum is changed. If set to alarm, the pump must be primed before continuing normal operation.
- 2. Enter the desired priming length in minutes in the Prime Timer box.
- 3. If a low drum level sensor is installed, press the enter key over the Low Sensor box to place an "X" in the box. An "X" denotes the sensor is installed and a low level deviation will be generated when the sensor is triggered. Leave the box empty if no low level deviation is desired.
- 4. If an empty drum sensor is installed, press the enter key over the Empty Sensor box to place an "X" in the box. An "X" denotes the sensor is installed and an empty alarm will be generated when the sensor is triggered. Leave the box empty if no empty alarm is desired.
- If an empty drum sensor is installed, the Smart Empty feature can be enabled. This alarm is generated from multiple indicators to better determine when the drum is empty and reduce material waste from changing a drum too early. If desired, use the enter key to place an "X" in the Smart Empty box. NOTE: See Pump Setup Screen 6 – Drum Settings on page 22 for comments on the pump diving sensitivity.
- 6. If a fluid solenoid is installed, use the enter key to place an "X" in the Fluid Solenoid box. **NOTE:** The pressure target will be capped at a maximum of 5000 psi (34.4 MPa, 344 bar) if this setting is enabled.
- 7. Enter the average volume of material contained within drums in the Drum Volume box using the keypad and enter button. This will provide an estimate of remaining drum volume on the run screen.

## **Advanced Setup Screen 1**

- 1. Set the Language, Date Format, Date, Time, and Screen Saver time as desired.
- 2. Enable a password if desired. If the Display Control Password is enabled, a password will be required to switch from remote to local control of the system on the run screen. Note, a password of 0000 means the password function is disabled.

## **Advanced Setup Screen 2**

- 1. Select desired units for Pressure, Rate, Flow Rate, and Drum Volume.
- 2. To enable Discrete Display Control, press the enter key over the check box to mark it with an X. Leave the box empty if Discrete Display Control will not be used.

## **Advanced Setup Screen 3**

- 1. USB downloads automatically begin when a USB drive is inserted. To disable this feature, use the enter key to place an "X" in the Disable USB Downloads/Uploads box.
- 2. If you do not want USB log errors to be generated on the ADM, use the enter key to place an "X" in the Disable USB Log Errors box.
- 3. Set the desired download depth using the keypad and enter key to enter the desired number of days. This specifies how many days' worth of pump data will be kept in the USB logs. Once the logs fill up, the oldest recording will be overwritten.
- To enable a date range of data to download upon insertion of a USB drive, use the enter key to place an "X" in the Date Range Prompt Enable box

## System Setup Screen

- 1. Use the enter key to select the desired system type in the System box if needed.
- If using external discrete I/O to control the pump, change the setting in the Automation box to Discrete using the Enter key.
- 3. Verify the pumps in the system are installed and the proper serial number is listed.
- 4. If a using a Tandem system and a fluid filter is installed, use the enter key to place an "X" in the Fluid Filter box. Use the keypad and enter key to enter the desired high and low filter pressure differences at which to generate a high or low filter pressure advisory.

**NOTE:** The pressure target will be capped at a maximum of 5000 psi (34.4 MPa, 344 bar) if this setting is enabled.

## **Connect Light Tower Accessory**

- 1. Order the 255468 Light Tower Accessory as a diagnostic indicator for the E-Flo SP system.
- 2. Connect the cable from the light tower to the digital I/O port on the ADM.

| Signal          | Description        |  |  |
|-----------------|--------------------|--|--|
| Green           | No errors          |  |  |
| Yellow          | An advisory exists |  |  |
| Yellow flashing | A deviation exists |  |  |
| Red solid       | An alarm exists.   |  |  |

**NOTE:** See **Troubleshooting**, page 29, for error definitions.

## **Pump Load Sharing**

Please note the following load sharing restrictions:

• Load sharing is enabled only after software version 1.10.005. Please update the software from help.graco.com. See the specific link below.

https://help.graco.com/en/software-history/e-flo-s p-software-change-history.html#root-responsivegri d-slab-slab-parsys-accordionlist\_1046909021-acc ordion1648841610051-par-accordionlist-accordion 1648841726085

https://help.graco.com/en/software-history/e-flo-s p-software-change-history.html#root-responsivegri d-slab-slab-parsys-accordionlist\_1046909021-acc ordion1648841610051-par-accordionlist-accordion 1648841726085

- Load sharing only works in pressure mode. It does not work in combined mode or flow mode.
- Load sharing is only available on a group of two or more booster pumps, with a maximum of six.
- Load sharing is not available on rams.

### What It Is

The Load Sharing feature within the E-Flo SP Booster pump is a feature to ensure the sharing of the work (pump pressure) between the available E-Flo SP pumps within the connected to the system of pumps. The purpose is for E-Flo SP booster pumps within a system to work (pump) at a similar level while maintaining a specified system pressure. The Load Sharing feature controls all pumps within the system to do the same amount of work. The Load Sharing feature will overcome common situations that would prevent a pneumatic pump from working evenly, situations such as tight packings, hose restriction and piping layouts.

### How It Works

Each E-Flo SP booster pump communicates to the system of booster pumps (up to 6). Each E-Flo SP booster knows how all others are performing. When one pump is doing less work or more work, the entire system compensates through a closed loop control algorithm. The pumps sense if one has been taken off line or if one is added to the system and adjusts real time accordingly. The adjustment of each pump on the system happens slowly in order to maintain stability to the process, each added or removed E-Flo SP booster will take a few seconds to catch up to the other pumps.

### Benefits

Maintenance:

 By sharing the load of the sealer system, all pumps do the same amount of work. This allows pumps to be rebuilt on a set schedule/downturn since they will all have the same amount of usage.

Higher system flow rate:

 Sharing the load allows all of the pumps online to do work toward maximum system flow rate. When pneumatics are used, one pump will always run faster than the others, due to improper loading. Load sharing effectively allows all pumps to hit the maximum cycle rate simultaneously.

Ability to change out pumps:

 Load sharing grants the ability to swap out a worn pump while all others are running. Example: In a three-pump booster system, removing one pump will cause the other two pumps to pick up the load, provided there is enough headroom on the cycle rate.

Greater performance than pneumatic pumps:

- Able to integrate with the PLC or robot to monitor and control.
- Much more efficient than pneumatics.
- Easier to size the booster system.
- Ability to monitor the number of cycles on a pump in order to perform downturn maintenance.

## Troubleshooting

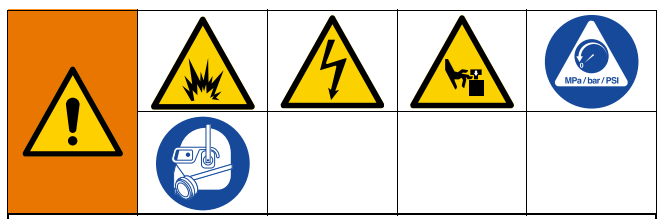

### **REMOTE SYSTEM ACTIVATION HAZARD**

To avoid injury due to remote machine operation, perform the steps below before troubleshooting. This will prevent commands sent from the fieldbus or display module from actuating the driver/pump.

- 1. Relieve pressure for pump or ram in need of service. Perform the Pressure Relief Procedure in your system manual.
- 2. Disconnect power to the pump or ram in need of service. See your system manual for complete instructions.

### Error Codes and Troubleshooting

See **Troubleshoot Error Codes** table on page 31, or visit help.graco.com/e-flo-sp-system/ for causes and solutions to each error code.

### **Errors**

### **View Errors**

When an error occurs, the error information screen displays the active error code and description.

The error code, alarm bell, and active errors will scroll in the status bar. Error codes are stored in the error log and displayed on the Error and Troubleshooting screens on the ADM.

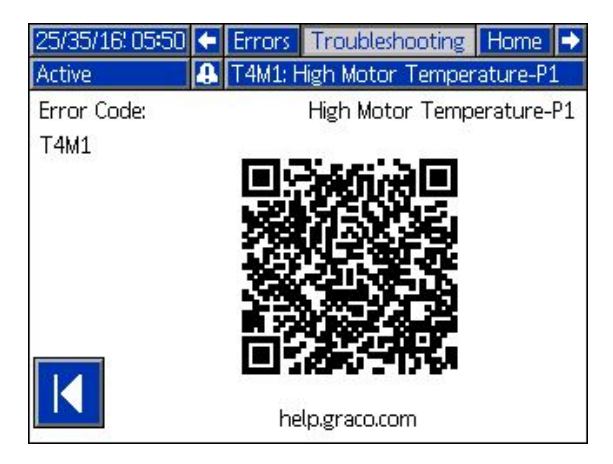

There are three types of errors that can occur. Errors are indicated on the display as well as by the light tower (optional).

Alarms are indicated by . This condition indicates a a parameter critical to the process has reached a level requiring the system to stop. The alarm needs to be addressed immediately.

Deviations are indicated by A. This condition indicates a parameter critical to the process has reached a level requiring attention, but not sufficient enough to stop the system at this time.

Advisories are indicated by Advisories are indicated by Advisories are indicated by Advisories. This condition the process. The advisory needs attention to prevent more serious issues in the future.

To diagnose the active error, see **Troubleshoot Errors** on page 30.

## **Troubleshoot Errors**

To troubleshoot the error:

1. Press the soft key next to "Help With This Error" for help with the active error.

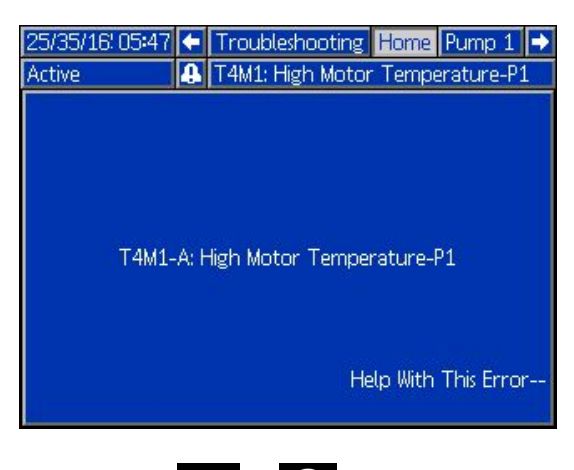

NOTE: Press or to return to the previously displayed screen.

2. The QR code screen will be displayed. Scan the QR code with your smart phone to be sent directly to online troubleshooting for the active error code. You can also navigate to

help.graco.com/e-flo-sp-system/ for causes and solutions to each error code.

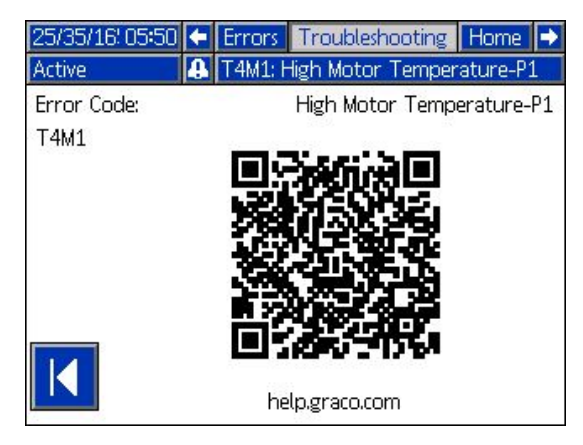

3. If no internet connection is available, call Graco Technical Assistance.

## **Troubleshoot Error Codes**

| Error | Location | Туре  | Error Name    | Error<br>Description | Cause               | Solution                          |
|-------|----------|-------|---------------|----------------------|---------------------|-----------------------------------|
| A4D_  | Driver   | Alarm | High Motor    | Motor current        | Encoder malfunction | Calibrate encoder. If this fails, |
|       |          |       | Current P_    | exceeds              |                     | then replace encoders.            |
|       |          |       |               | maximum allowed      | Pump Diving: A      | Pump diving may occur when        |
|       |          |       |               | value                | pressure imbalance  | the pump runs out of material     |
|       |          |       |               |                      | between the up and  | while spraying at high pressure.  |
|       |          |       |               |                      | down stroke of the  | Verify that material is being     |
|       |          |       |               |                      | pump is causing the | properly fed to the pump.         |
|       |          |       |               |                      | pump to dive with   | Pressure from the hose could      |
|       |          |       |               |                      | excessive speed.    | now back into the pump on the     |
|       |          |       |               |                      |                     | check valve is installed and is   |
|       |          |       |               |                      |                     | properly working.                 |
|       |          |       |               |                      | Motor not able to   | Check that motor shaft rotates    |
|       |          |       |               |                      | rotate              | freely.                           |
| A4N_  | Driver   | Alarm | High Motor    | Motor current        | Encoder malfunction | Calibrate encoder. If this fails, |
|       |          |       | Current P_    | exceeds              |                     | then replace encoders.            |
|       |          |       |               | maximum allowed      | Pump Diving: A      | Pump diving may occur when        |
|       |          |       |               | value                | pressure imbalance  | the pump runs out of material     |
|       |          |       |               |                      | between the up and  | while spraying at high pressure.  |
|       |          |       |               |                      | down stroke of the  | Verify that material is being     |
|       |          |       |               |                      | pump is causing the | properly fed to the pump.         |
|       |          |       |               |                      | pump to dive with   | Pressure from the hose could      |
|       |          |       |               |                      | excessive speed.    | flow back into the pump on the    |
|       |          |       |               |                      |                     | down stroke. Verify that the      |
|       |          |       |               |                      |                     | properly working                  |
|       |          |       |               |                      | Motor not able to   | Check that motor shaft rotates    |
|       |          |       |               |                      | rotate              | freely.                           |
| CAC_  | ADM      | Alarm | Communication | Communication        | No 24 VDC power     | Reconnect or replace CAN cable    |
|       |          |       | Error P_      | lost between ADM     | supply to ADM       | connecting driver and ADM. If     |
|       |          |       |               | and pump             | Cross threaded CAN  | CAN connection good, check        |
|       |          |       |               |                      | cable.              | 24V power supply wiring in        |
|       |          |       |               |                      |                     | driver. Disconnect AC power to    |
|       |          |       |               |                      |                     | pump before checking power        |
|       |          |       |               |                      |                     | connector board should be         |
|       |          |       |               |                      |                     | flashing.                         |
|       |          |       |               |                      |                     | CAN cables carry 24 V DC power    |
|       |          |       |               |                      |                     | and communication between         |
|       |          |       |               |                      |                     | modules.                          |
|       |          |       |               |                      |                     | A cross threaded CAN cable        |
|       |          |       |               |                      |                     | connector may cause problems      |
|       |          |       |               |                      |                     | with communication and/or         |
|       |          |       |               |                      |                     | power to modules. Carefully       |
|       |          |       |               |                      |                     | connections on the                |
|       |          |       |               |                      |                     | ADM and driver. Yellow I FD on    |
|       |          |       |               |                      |                     | driver connector board should     |
|       |          |       |               |                      |                     | be flashing.                      |

| Error        | Location | Туре                                          | Error Name                 | Error<br>Description                                           | Cause                                                                                | Solution                                                                                                    |
|--------------|----------|-----------------------------------------------|----------------------------|----------------------------------------------------------------|--------------------------------------------------------------------------------------|----------------------------------------------------------------------------------------------------|
| CBD_         | Driver   | Alarm                                         | Communication<br>Error P_  | Communication<br>lost between<br>pump and ADM                  | No AC power to<br>driver.                                                            | Verify pump is turned on by<br>confirming disconnect switch is<br>in the ON position. Yellow LED<br>on driver connector board<br>should be flashing.                                                                                                    |
|              |          |                                               |                            |                                                                | AC disconnect switch<br>broken                                                       | power. Check wiring to switch. If<br>wiring is good, replace the AC<br>disconnect switch.                                                                                                    |
|              |          |                                               |                            |                                                                | Faulty driver control board                                                          | Replace driver electronics cover.                                                                                                    |
| CCD_         | Driver   | Alarm                                         | Duplicate<br>Module P_     | Multiple pumps<br>using same pump<br>ID                        | Two or more pumps<br>have the same pump<br>ID                                        | Update the pumps displaying the error to the latest software available on help.graco.com.                                                                                                    |
| CCG_         | Gateway  | Alarm                                         | Fieldbus<br>Comm. Error P_ | No<br>communication<br>with the fieldbus                       | The automation<br>gateway lost<br>communication with<br>the automation<br>controller | Restore communications.                                                                                                    |
| CCN_         | Driver   | Alarm                                         | Control Board<br>P_        | Communication<br>lost between<br>driver hot and<br>cold boards | Software update<br>failure<br>Cold board<br>disconnected from<br>bot board           | If software updates to the hot or<br>cold driver boards fail before<br>completion, then they will not be<br>able to communicate. Update<br>software to the latest available<br>on help.graco.com.<br>Disconnect pump from AC<br>power. Verify the cold board is<br>securely fastened on the spacers                                                                                                    |
|              |          |                                               |                            |                                                                | Faulty driver control                                                                | above the hot board.<br>Replace driver electronics cover.                                                                                                    |
| DB1_<br>DB2_ | Pump     | Alarm or<br>Deviation<br>(user<br>selectable) | Pump Not<br>Primed P_      | Pump has not<br>been primed since<br>last empty drum           | Replacing an empty<br>drum with a new one                                            | After replacing an empty drum,<br>the pump must be primed before<br>returning to operation (if alarm<br>selected). Go to the pump run<br>screen and push the lower right<br>soft key to begin the priming<br>sequence, then press the upper<br>right soft key. Set the priming<br>time in the setup screens. If<br>deviation selected, prime pump if<br>desired or clear deviation and<br>return to normal pump operation. |
| DD3_<br>DD4_ | Pump     | Alarm or<br>Deviation<br>(user<br>selectable) | Pump Diving P_             | Pump diving<br>detected                                        | Flow to pump inlet<br>restricted                                                     | Check inlet valve is open or<br>check inlet supply system for<br>clogs                                                                                                    |
| DKC_         | Pump     | Alarm                                         | Crossover Error<br>P_      | Crossover error in tandem system                               | Second pump is in<br>error state when<br>crossover takes place                       | Clear the error on the second pump.                                                                                                    |

| Error        | Location | Туре                                          | Error Name                    | Error<br>Description                                                      | Cause                                                                                                  | Solution                                                                                                    |
|--------------|----------|-----------------------------------------------|-------------------------------|---------------------------------------------------------------------------|----------------------------------------------------------------------------------------------------|----------------------------------------------------------------------------------------------------|
| EAUX         | ADM      | Advisory                                      | Download to<br>USB In Process | Information is<br>currently being<br>downloaded to<br>USB                 | Download to USB<br>initiated                                                                           | No action necessary.<br>Self-clearing                                                                                                    |
| EBUX         | ADM      | Advisory                                      | Download to<br>USB Complete   | Download to USB<br>is complete                                            | All requested<br>information has<br>finished downloading<br>to USB                                     | No action necessary.<br>Self-clearing                                                                                                    |
| EC0X         | ADM      | Record<br>Only                                | Setup Values<br>Changed       | A setting in the setup screen was changed                                 | A setting in the setup screens was changed                                                             | No action necessary if changes were desired.                                                                                               |
| ELOX         | ADM      | Record<br>Only                                | Power On                      | The ADM was powered on                                                    | The ADM was powered on                                                                                 | No action necessary.                                                                                                    |
| EM0X         | ADM      | Record<br>Only                                | Power Off                     | The ADM was powered off                                                   | The ADM was<br>powered off                                                                             | No action necessary.                                                                                                    |
| EVUX         | ADM      | Advisory                                      | USB Disabled                  | USB<br>downloads/uploa<br>ds are disabled                                 | USB<br>download/upload<br>was attempted, but<br>USB activity is<br>disabled within the<br>setup screen | Advisory will clear when USB<br>drive is removed. Enable USB<br>downloads/uploads in setup<br>screen if desired and reinsert<br>USB drive. |
| F1D_<br>F2D_ | Pump     | Alarm or<br>Deviation<br>(user                | Low Flow Rate<br>P_           | Measured flow<br>rate less than<br>desired flow rate                      | Fluid supply too low<br>to achieve desired<br>flow rate                                                | Increase fluid pressure to reach desired rate.                                                                                             |
|              |          | selectable)                                   |                               | minus tolerance                                                           | Clog in fluid supply<br>system<br>No material supply                                                   | Check hose and other<br>components in fluid supply<br>system for clogs.<br>Replace drum and prime pump if                                  |
|              |          |                                               |                               |                                                                           | Incorrect flow                                                                                         | desired.<br>Enter correct flow tolerance<br>percentage in setup screen.                                                                    |
|              |          |                                               |                               |                                                                           |                                                                                                    |                                                                                                    |
| F3D_<br>F4D_ | Pump     | Alarm or<br>Deviation<br>(user<br>selectable) | P_                            | Measured flow<br>rate greater than<br>desired flow rate<br>plus tolerance | tolerance                                                                                              | Enter correct flow tolerance percentage in setup screen.                                                                                   |
| L1C_         | Pump     | Alarm                                         | Drum Empty P_                 | Drum is empty                                                             | Drum is empty and needs to be replaced                                                                 | Replace drum and prime pump if desired.                                                                                                    |
|              |          |                                               |                               |                                                                           | Drum level sensor is<br>disconnected                                                                   | Verify level sensor is connected.<br>Replace sensor if connection is<br>good.                                                              |
| L2C_         | Pump     | Deviation                                     | Drum Empty P_                 | Drum level is low                                                         | Fluid level in drum is<br>low. Consider<br>replacing soon                                              | Clear deviation and return to<br>normal pump operation.                                                                                    |
|              |          |                                               |                               |                                                                           | disconnected                                                                                           | Replace sensor if connection is good.                                                                                                    |

| Error        | Location | Туре                                          | Error Name                        | Error<br>Description                                                                     | Cause                                                                                                   | Solution                                                                                                    |
|--------------|----------|-----------------------------------------------|-----------------------------------|------------------------------------------------------------------------------------------|----------------------------------------------------------------------------------------------------|----------------------------------------------------------------------------------------------------|
| MMUX         | ADM      | Advisory                                      | USB Log 90%<br>Full               | One or more USB<br>log is 90% full.                                                      | Data in the jobs or<br>events log has not<br>been downloaded<br>recently and logs are<br>nearly full.   | Download the data or disable<br>USB errors.                                                                                                    |
| MAD_         | Pump     | Advisory                                      | Maint. Due<br>Pump P_             | Maintenance due<br>for pump                                                              | The number of pump<br>cycles since last reset<br>has exceeded the<br>maintenance limit set              | Perform desired maintenance<br>and reset the pump cycles in the<br>setup screen.                                                                                                    |
| MBD_         | Pump     | Advisory                                      | Maint. Due<br>Driver P_           | Maintenance due<br>for driver                                                            | The number of driver<br>cycles since last reset<br>has exceeded the<br>maintenance limit set            | Perform desired maintenance<br>and reset the driver cycles in the<br>setup screen.                                                                                                   |
| MLC_         | Pump     | Advisory                                      | Rebuild Platen<br>Seals P_        | Maintenance due for platen seals                                                         | The number of<br>replaced drums since<br>last cycles reset has<br>exceeded the<br>maintenance limit set | Rebuild the platen seals if desired and reset the platen cycles in the setup screen.                                                                                                 |
| MG2_         | Pump     | Advisory                                      | Low Filter<br>Pressure P_         | Low filter pressure drop detected                                                        | The filter has an opening in it                                                                         | Replace the fluid filter.                                                                                                    |
| MG3_         | Pump     | Advisory                                      | High Filter<br>Pressure P_        | High filter<br>pressure drop<br>detected                                                 | There is a clog in the manifold                                                                         | Clean out the manifold to reduce the pressure.                                                                                                    |
| P1C_<br>P2C_ | Pump     | Alarm or<br>Deviation<br>(user<br>selectable) | Low Pressure<br>P_                | Measured outlet<br>pressure less than<br>desired outlet<br>pressure minus<br>tolerance   | Incorrect pressure<br>tolerance<br>Failed pressure<br>transducer<br>No or insufficient<br>material flow | Enter correct pressure tolerance<br>percentage in setup screen.<br>Check transducer, replace if<br>failed<br>Increase material flow                                                  |
| P4C_<br>P3C_ | Pump     | Alarm or<br>Deviation<br>(user<br>selectable) | High Pressure<br>P_               | Measured outlet<br>pressure greater<br>than desired<br>outlet pressure<br>plus tolerance | Incorrect pressure<br>tolerance<br>Failed pressure<br>transducer<br>Clog in fluid supply<br>system      | Enter correct pressure tolerance<br>percentage in setup screen.<br>Check transducer, replace if<br>failed<br>Check hose and other<br>components in fluid supply<br>system for clogs. |
| P6D_         | Pump     | Deviation                                     | Outlet Pressure<br>Sensor P_      | Outlet pressure<br>transducer not<br>connected                                           | The outlet pressure<br>transducer is not<br>connected or faulty                                         | Verify outlet pressure transducer<br>is installed and/or connected<br>correctly. Replace if necessary.                                                                               |
| T2D1         | Driver   | Deviation                                     | Motor<br>Temperature<br>Sensor P_ | Motor<br>temperature<br>thermistor<br>disconnected                                       | The motor<br>temperature<br>thermistor is not<br>connected or faulty                                    | Verify motor temperature<br>thermistor is installed and/or<br>connected correctly. Replace if<br>necessary.                                                                          |

| Error    | Location | Туре      | Error Name                      | Error<br>Description                                                                           | Cause                                                             | Solution                                                                                                    |
|----------|----------|-----------|---------------------------------|------------------------------------------------------------------------------------------------|-------------------------------------------------------------------|----------------------------------------------------------------------------------------------------|
| T3D1     | Driver   | Deviation | Temperature<br>Cutback P_       | Current supplied<br>to motor is being<br>reduced in order<br>to lower driver<br>temperature    | The control board<br>temperature inside<br>the driver is too high | Ensure ambient temperature is<br>below 120F (48C). Ensure the<br>enclosure fans are working<br>properly.                                               |
|          |          |           |                                 |                                                                                                | Enclosure fan not<br>operating                                    | Verify fan is spinning. If it is not,<br>disconnect pump from AC power<br>and check fan wiring or replace<br>fan.                                      |
| T4C1     | Driver   | Alarm     | High Controls<br>Temperature P_ | Temperature of<br>the control board<br>is too hot                                              | The control board<br>temperature inside<br>the driver is too high | Ensure ambient temperature is below 120F (48C).                                                                                                    |
|          |          |           |                                 |                                                                                                | Enclosure fan not<br>operating                                    | Verify fan is spinning. If it is not,<br>disconnect pump from AC power<br>and check fan wiring or replace<br>fan.                                      |
| T4C1     | Driver   | Alarm     | High Motor<br>Temperature P_    | Temperature of<br>the motor is too<br>hot                                                      | The motor<br>temperature inside<br>the driver is too high         | Ensure ambient temperature is below 120F (48C).                                                                                                    |
|          |          |           |                                 |                                                                                                | Enclosure fan not<br>operating                                    | Verify fan is spinning. If it is not,<br>disconnect pump from AC power<br>and check fan wiring or replace<br>fan.                                      |
| V1M_     | Driver   | Alarm     | Low Voltage P_                  | Supplied bus<br>voltage is below<br>minimum                                                    | Transformer faulty                                                | Check output voltage of<br>transformer to verify it is within<br>acceptable input limits.                                                              |
|          |          |           |                                 |                                                                                                | incorrect line voltage                                            | as expected (230V, 480V, etc.)                                                                                                    |
| V4M_     | Driver   | Alarm     | High Voltage P_                 | Supplied bus<br>voltage is above<br>maximum                                                    | Transformer faulty                                                | Check output voltage of transformer to verify it is within acceptable input limits.                                                                    |
|          |          |           |                                 | acceptable limit                                                                               | Incorrect line voltage                                            | Check line voltage to verify it is as expected (230V, 480V, etc.)                                                                                      |
| WBD_     | Driver   | Alarm     | Encoder<br>Hardware P_          | Encoder or hall<br>sensor<br>disconnected or<br>failed to<br>commutate motor                   | Encoder<br>disconnected or<br>faulty                              | Disconnect pump from AC<br>power. Verify encoder cable is<br>properly connected. If so,<br>recalibrate encoder. If this fails,<br>replace encoder.     |
| WMC_     | Driver   | Alarm     | Control Board<br>P_             | Control board<br>reset due to an<br>exception in<br>software                                   | Invalid software state                                            | Cycle the power to the pump to<br>reset the driver software. If this<br>doesn't work, update software to<br>the latest available on<br>help.graco.com. |
| WMG<br>0 | Gateway  | Alarm     | Gateway Error<br>Detected       | Gateway error<br>detected; includes<br>any error not<br>covered by a<br>more specific<br>error |                                                                   |                                                                                                    |

| Error | Location | Туре      | Error Name     | Error<br>Description | Cause                  | Solution                         |
|-------|----------|-----------|----------------|----------------------|------------------------|----------------------------------|
| WMN_  | Driver   | Alarm     | Software       | Software             | Hot board and cold     | Update the driver control board  |
|       |          |           | Mismatch P_    | mismatch             | board have different   | software to the latest available |
|       |          |           |                | detected in the      | software versions      | on help.graco.com.               |
|       |          |           |                | motor control        |                        |                                  |
|       |          |           |                | board                |                        |                                  |
| WNG0  | Gateway  | Alarm     | Gateway Map    | Missing or invalid   | Missing or invalid     | Install map in gateway.          |
|       |          |           | Error          | gateway map          | gateway map            |                                  |
| WSC_  | Driver   | Deviation | Encoder        | Encoder              | Encoder not            | Perform encoder calibration      |
|       |          |           | Calibration P_ | calibration          | calibrated before or   | through the setup screens of the |
|       |          |           |                | information not      | calibration            | ADM.                             |
|       |          |           |                | found                | information deleted    |                                  |
| WSU0  | ADM      | Alarm     | USB            | USB configuration    | USB configuration file | Update software to the latest    |
|       |          |           | Configuration  | file not detected    | not loaded or was      | available on help.graco.com.     |
|       |          |           | Error          |                      | deleted                |                                  |

## **USB** Data

### **Download Procedure**

**NOTE:** If log files are not correctly saving to the USB flash drive (for example, missing or empty log files), save the desired data off of the USB flash drive and reformat it before repeating the download procedure.

**NOTE:** System configuration setting files and custom language files can be modified if the files are in the UPLOAD folder of the USB flash drive. See **System Configuration Settings**, page 38, **Custom Language File**, page 38, and **Upload Procedure** on page 39.

- 1. Insert the USB flash drive into the USB port.
- 2. The menu bar and USB indicator lights indicate that the USB is downloading files. Wait for USB activity to complete.
- 3. Remove the USB flash drive from the USB port.
- 4. Re-insert the USB flash drive into the USB port of computer.
- The USB flash drive window automatically opens. If it does not, open USB flash drive from within Windows<sup>®</sup> Explorer.
- 6. Open the GRACO folder.
- Open the system folder. If downloading data from more than one system, there will be more than one folder. Each folder is labeled with the corresponding serial number of the ADM

**NOTE:** The serial number is on back of the ADM.

- 8. Open the DOWNLOAD folder.
- 9. Open the DATAxxxx folder.
- 10. Open the DATAxxxx folder labeled with the highest number. The highest number indicates the most recent data download.
- 11. Open the log file. Log files open in Microsoft<sup>®</sup> Excel by default as long as the program is installed. However, they can also be opened in any text editor or Microsoft<sup>®</sup> Word.

**NOTE:** All USB logs are saved in Unicode (UFT-16) format. If opening the log file in Microsoft Word, select Unicode encoding.

### **USB** Logs

**NOTE:** The ADM can read/write to FAT (File Allocation Table) storage devices. NTFS, used by 32 GB or greater storage devices, is not supported.

During operation, the ADM stores system and performance related information to memory in the form of log files. The ADM maintains six log files:

- Event Log
- Pump X Log
- Cycles Log

Follow the **Download Procedure**, page 37, to retrieve log files.

Each time a USB flash drive is inserted into the ADM USB port, a new folder named DATAxxxx is created. The number at the end of the folder name increases each time a USB flash drive is inserted and data is downloaded or uploaded.

## **Event Log**

The event log file name is 1-EVENT.CSV and is stored in the DATAxxxx folder.

The event log maintains a record of the last 1,000 events and errors. Each event record contains:

- Date of event code
- Time of event code
- Event code
- Event Type
- Event Description

Event codes include both error codes (alarms, deviations, and advisories) and record only events.

## PumpX Log

The pump log file name is X-PUMPX.csv and is stored in the DATAxxxx folder. The first X is the log number and the second X is the pump number.

There will be a pump log for every pump installed on the system. Each log maintains seven days worth of run data.

The pump log records the pressure and flow operating points of the pumps at 15 second intervals while the pump is enabled. The parameters recorded in this log are listed below.

- Target Outlet Pressure (bar)
- Actual Outlet Pressure (bar)
- Actual Inlet Pressure (bar)
- Target Flow Rate (cc/min)
- Actual Flow Rate (cc/min)

## **Cycles Log**

The cycles log file name is 8-CYCLES.csv and is stored in the DATAxxxx folder.

The cycles log records driver and pump cycle information for each pump. The parameters recorded in this log are listed below.

- Pump ID
- Driver Lifetime Cycles
- Driver Maintenance Cycles
- Pump Maintenance Cycles
- Platen Maintenance Cycles
- Driver Cycles in 10% increments of Max Output Thrust

## **System Configuration Settings**

The system configuration settings file name is SETTINGS.TXT and is stored in the DOWNLOAD folder.

A system configuration settings file automatically downloads each time a USB flash drive is inserted into the ADM. Use this file to back up system settings for future recovery or to easily replicate settings across multiple systems. Refer to the **Upload Procedure** on page 39 for instructions on how to use this file.

### **Custom Language File**

The custom language file name is DISPTEXT.TXT and is stored in the DOWNLOAD folder.

A custom language file automatically downloads each time a USB flash drive is inserted into the ADM. If desired, use this file to create a user-defined set of custom language strings to be displayed within the ADM.

The system is able to display the following Unicode characters. For characters outside of this set, the system will display the Unicode replacement character, which appears as a white question mark inside of a black diamond.

- U+0020 U+007E (Basic Latin)
- U+00A1 U+00FF (Latin-1 Supplement)
- U+0100 U+017F (Latin Extended-A)
- U+0386 U+03CE (Greek)
- U+0400 U+045F (Cyrillic)

# Create Custom Language Strings

The custom language file is a tab-delimited text file that contains two columns. The first column consists of a list of strings in the language selected at the time of download. The second column can be used to enter the custom language strings. If a custom language was previously installed, this column contains the custom strings. Otherwise the second column is blank.

Modify the second column of the custom language file as needed and the follow the **Upload Procedure** on page 39 to install the file.

The format of the custom language file is critical. The following rules must be followed in order for the installation process to succeed.

• Define a custom string for each row in the second column.

**NOTE:** If the custom language file is used, you must define a custom string for each entry in the DISPTEXT.TXT file. Blank second-column fields will be displayed blank on the ADM.

- The file name must be DISPTEXT.TXT.
- The file format must be a tab-delimited text file using Unicode (UTF-16) character representation.
- The file must contain only two columns, with columns separated by a single tab character.
- Do not add or remove rows to the file.
- Do not change the order of the rows.

### **Upload Procedure**

Use this procedure to install a system configuration file and/or a custom language file.

- 1. If necessary, follow the **Download Procedure** to automatically generate the proper folder structure on the USB flash drive.
- 2. Insert USB flash drive into USB port of computer.
- The USB flash drive window automatically opens. If it does not, open USB flash drive from within Windows Explorer.
- 4. Open GRACO folder.
- 5. Open the system folder. If working with more than one system, there will be more than one folder within the GRACO folder. Each folder is labeled with the corresponding serial number of the ADM (the serial number is on the back of the module).
- If installing the system configuration settings file, place SETTINGS.TXT file into the UPLOAD folder.
- 7. If installing the custom language file, place DISPTEXT.TXT file into the UPLOAD folder.
- 8. Remove USB flash drive from the computer.
- 9. Install USB flash drive into the ADM USB port.
- 10. The menu bar and USB indicator lights indicate that the USB is downloading files. Wait for USB activity to complete.
- 11. Remove USB flash drive from USB port.

**NOTE:** If the custom language file was installed, you can select the new language from the Language drop-down menu in **Advanced Setup Screen 1** on page 27.

## **Communications Gateway Module (CGM)**

## **Connection Details**

### Fieldbus

Connect cables to fieldbus per fieldbus standards.

### PROFINET

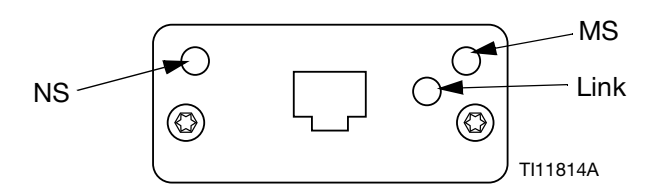

The Ethernet interface operates at 100M bit, full duplex, as required by PROFINET. The Ethernet interface is auto-polarity sensing and auto-crossover capable.

### Network Status (NS)

| State             | Description        | Comments                                                                                                    |
|-------------------|--------------------|----------------------------------------------------------------------------------------------------|
| Off               | Off-line           | <ul> <li>No power</li> <li>No connection with IO<br/>Controller</li> </ul>                                  |
| Green             | On-line,<br>(RUN)  | <ul> <li>Connection with IO<br/>Controller established</li> <li>IO Controller with RUN<br/>state</li> </ul> |
| Flashing<br>Green | On-line,<br>(STOP) | <ul> <li>Connection with IO<br/>Controller established</li> <li>IO Controller in STOP<br/>state</li> </ul>  |

### Module Status (MS)

| State              | Description                                       | Comments                                                       |
|--------------------|---------------------------------------------------|----------------------------------------------------------------|
| Off                | Not initialized                                   | No power or module in<br>"SETUP" or "NW_INIT"<br>state         |
| Green              | Normal operation                                  | Diagnostic event(s)<br>present                                 |
| Flashing<br>Green  | Initialized,<br>diagnostic<br>event(s)<br>present | Used by engineering<br>tools to identify node on<br>network    |
| Red                | Exception<br>error                                | Module in state<br>"EXCEPTION"                                 |
| Red<br>(1 flash)   | Configuration<br>error                            | Expected Identification<br>differs from Real<br>Identification |
| Red<br>(2 flashes) | IP Address not set                                | Set IP address via system monitor or DNS server                |
| Red<br>(3 flashes) | Station Name<br>not set                           | Set Station Name via<br>system monitor                         |
| Red<br>(4 flashes) | Major Internal<br>Error                           | Cycle system power;<br>replace module                          |

### Link/Activity (Link)

| State              | Description                                |
|--------------------|--------------------------------------------|
| Off                | No Link, no communication present          |
| Green              | Link established, no communication present |
| Green,<br>flashing | Link established, communication present    |

### EtherNet/IP

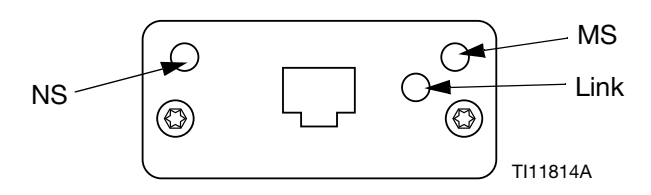

The Ethernet interface operates at 100Mbit, full duplex, as required by PROFINET. The Ethernet interface is auto-polarity sensing and auto-crossover capable.

### **Network Status (NS)**

| State             | Description                                                     |  |  |  |  |  |
|-------------------|-----------------------------------------------------------------|--|--|--|--|--|
| Off               | No power or no IP address                                       |  |  |  |  |  |
| Green             | On-line, one or more connections established (CIP Class 1 or 3) |  |  |  |  |  |
| Flashing<br>Green | On-line, no connections established                             |  |  |  |  |  |
| Red               | Duplicate IP address, FATAL error                               |  |  |  |  |  |
| Flashing<br>Red   | One or more connections timed out (CIP Class 1 or 3)            |  |  |  |  |  |

### Module Status (MS)

| State             | Description                                     |
|-------------------|-------------------------------------------------|
| Off               | No power                                        |
| Green             | Controlled by a Scanner in Run state            |
| Flashing<br>Green | Not configured, or Scanner in Idle state        |
| Red               | Major fault (EXCEPTION-state, FATAL error etc.) |
| Flashing<br>Red   | Recoverable fault(s)                            |

### LINK/Activity (Link)

| State             | Description          |  |  |  |  |
|-------------------|----------------------|--|--|--|--|
| Off               | No link, no activity |  |  |  |  |
| Green             | Link established     |  |  |  |  |
| Flashing<br>Green | Activity             |  |  |  |  |

### DeviceNet

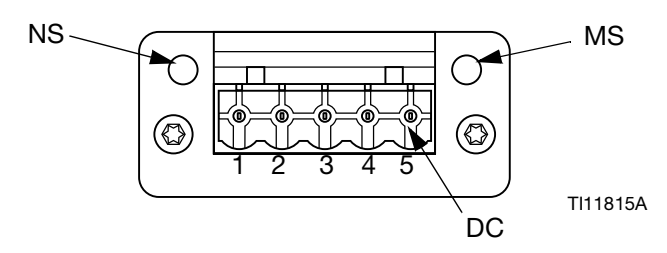

### Network Status (NS)

| State                       | Description                                      |  |  |  |  |  |
|-----------------------------|--------------------------------------------------|--|--|--|--|--|
| Off                         | Not online / No power                            |  |  |  |  |  |
| Green                       | On-line, one or more connections are established |  |  |  |  |  |
| Flashing<br>Green<br>(1 Hz) | On-line, no connections established              |  |  |  |  |  |
| Red                         | Critical link failure                            |  |  |  |  |  |
| Flashing<br>Red (1 Hz)      | One or more connections timed-out                |  |  |  |  |  |
| Alternating<br>Red/Green    | Self test                                        |  |  |  |  |  |

### Module Status (MS)

| State                    | Description                                                     |  |  |  |  |
|--------------------------|-----------------------------------------------------------------|--|--|--|--|
| Off                      | No power or not initialized                                     |  |  |  |  |
| Green                    | Initialized                                                     |  |  |  |  |
| Flashing<br>Green (1 Hz) | Missing or incomplete configuration, device needs commissioning |  |  |  |  |
| Red                      | Unrecoverable Fault(s)                                          |  |  |  |  |
| Flashing<br>Red (1 Hz)   | Recoverable Fault(s)                                            |  |  |  |  |
| Alternating<br>Red/Green | Self test                                                       |  |  |  |  |

### DeviceNet Connector (DC)

| Pin | Signal | Description                 |  |  |  |  |
|-----|--------|-----------------------------|--|--|--|--|
| 1   | V-     | Negative bus supply voltage |  |  |  |  |
| 2   | CAN_L  | CAN low bus line            |  |  |  |  |
| 3   | SHIELD | Cable shield                |  |  |  |  |
| 4   | CAN_H  | CAN high bus line           |  |  |  |  |
| 5   | V+     | Positive bus supply voltage |  |  |  |  |

### PROFIBUS

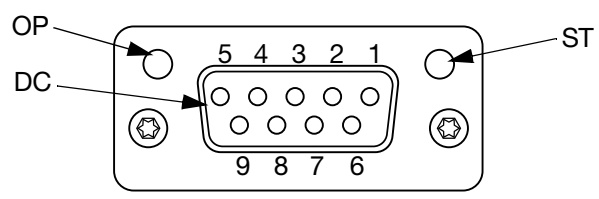

TI11816A

### **Operation Mode (OP)**

| State                       | Description                  |  |  |  |  |  |
|-----------------------------|------------------------------|--|--|--|--|--|
| Off                         | Not online / No power        |  |  |  |  |  |
| Green                       | On-line, data exchange       |  |  |  |  |  |
| Flashing<br>Green           | On-line, clear               |  |  |  |  |  |
| Flashing Red<br>(1 flash)   | Parameterization error       |  |  |  |  |  |
| Flashing Red<br>(2 flashes) | PROFIBUS Configuration error |  |  |  |  |  |

### Status Mode (ST)

| State             | Description                              |  |  |  |  |
|-------------------|------------------------------------------|--|--|--|--|
| Off               | No power or not initialized              |  |  |  |  |
| Green             | Initialized                              |  |  |  |  |
| Flashing<br>Green | Initialized, diagnostic event(s) present |  |  |  |  |
| Red               | Exception error                          |  |  |  |  |

### **PROFIBUS Connector (DC)**

| Pin     | Signal            | Description                                                                                                    |  |  |
|---------|-------------------|----------------------------------------------------------------------------------------------------|--|--|
| 1       | -                 | -                                                                                                    |  |  |
| 2       | -                 | -                                                                                                    |  |  |
| 3       | B Line            | Positive RxD/TxD, RS485 level                                                                                             |  |  |
| 4       | RTS               | Request to send                                                                                                    |  |  |
| 5       | GND Bus           | Ground (isolated)                                                                                                    |  |  |
| 6       | +5V Bus<br>Output | +5V termination power (isolated)                                                                                          |  |  |
| 7       | -                 | -                                                                                                    |  |  |
| 8       | A Line            | Negative RxD/TxD, RS485 level                                                                                             |  |  |
| 9       | -                 | -                                                                                                    |  |  |
| Housing | Cable<br>Shield   | Internally connected to the<br>Anybus protective earth via cable<br>shield filters according to the<br>PROFIBUS standard. |  |  |

## Overview

The Communications Gateway Module (CGM) provides a control link between the E-Flo SP system and a selected fieldbus. This provides the means for report monitoring and control by external automation systems.

**NOTE:** The following system network configuration files are available at <u>help.graco.com.</u>

- EDS file: DeviceNet or Ethernet/IP fieldbus networks
- GSD file: PROFIBUS fieldbus networks
- GSDML: PROFINET fieldbus networks

NOTE: See system manual for CGM installation.

# E-Flo SP and PLC Connection Setup

Verify that the PLC parameters are set up correctly, see the Gateway Map table.

**NOTE:** If the PLC connection parameters are not setup correctly, the connection between the E-Flo SP and PLC will not be made. The standard gateway map is 17X095, and supports 6 pumps with one ADM and one CGM, or 1 tandem system with automatic cross over. There is a smaller map (17Z463) that can be purchased separately. It is for hardware that only supports less than 512bits (64bytes). The smaller 17Z463 map only supports 3 pumps with 1 ADM and 1 CGM, or 1 tandem with automatic cross over.

| Gateway Map:<br>6 Booster/6Ra   | 17X095 for<br>m/1Tandem | Gateway Map: 17Z463 for<br>3Booster/3Ram/1Tandem |           |  |
|---------------------------------|-------------------------|--------------------------------------------------|-----------|--|
| Comm. Format                    | Data-SINT               | Comm. Format                                     | Data-SINT |  |
| Input Assembly<br>Instance:     | 100                     | Input Assembly<br>Instance:                      | 100       |  |
| Input Size:                     | 84                      | Input Size:                                      | 42        |  |
| Output<br>Assembly<br>Instance: | 150                     | Output<br>Assembly<br>Instance:                  | 150       |  |
| Output<br>Instance Size:        | 38                      | Output<br>Instance Size:                         | 20        |  |

## **Available Internal Data**

Unless stated otherwise, bytes are stored in each instance in little endian order (byte order within instance: most significant... least significant).

**NOTE:** Automation Outputs can be watched by the corresponding Automation Inputs to verify that the E-Flo SP received the data.

### Output from PLC / In to Graco E-Flo SP

| Signal                              | Data Type | BIT  | BYTE  | Designator | Map<br>Compatibility |
|-------------------------------------|-----------|------|-------|------------|----------------------|
| SYS - Data Exchange Command         | Integer   | 0-15 | 0-1   | †          | 6X,3X                |
| P1 - System Enable Request          | Boolean   | 0    |       | ‡          | 6X,3X                |
| P1 - PLC Control Lockout            | Boolean   | 1    |       | ‡          | 6X,3X                |
| P1 - Pump Enable                    | Boolean   | 2    | -     | ‡          | 6X,3X                |
| P1 - Pressure Control Enable        | Boolean   | 3    |       | ‡          | 6X,3X                |
| P1 - Flow Control Enable            | Boolean   | 4    | 2     | ‡          | 6X,3X                |
| P1 - Acknowledge / clear error      | Boolean   | 5    |       | ‡          | 6X,3X                |
| P1 - Prime Request                  | Boolean   | 6    |       | *          | 6X,3X                |
| P1 - Recirculate Request            | Boolean   | 7    |       | †          | 6X,3X                |
| P1 - Depressurize Request           | Boolean   | 0    |       | †          | 6X,3X                |
| P1 - Cross Over Request             | Boolean   | 1    | 3     | ‡          | 6X,3X                |
| P1 - {Reserved Bits}                | Boolean   | 2-7  |       |            | 6X,3X                |
| P1 - Pressure Target (xx.x bar)     | Integer   | 0-15 | 4-5   | ‡          | 6X,3X                |
| P1 - Flow Target (xxx cc/min)       | Integer   | 0-15 | 6-7   | ‡          | 6X,3X                |
| P2 (replication of bytes 2-3 above) | Boolean   | 0-15 | 8-9   | x          | 6X,3X                |
| P2 - Pressure Target (xx.x bar)     | Integer   | 0-15 | 10-11 | •          | 6X,3X                |
| P2 - Flow Target (xxx cc/min)       | Integer   | 0-15 | 12-13 | •          | 6X,3X                |
| P3 (replication of bytes 2-3 above) | Boolean   | 0-15 | 14-15 | x          | 6X,3X                |
| P3 - Pressure Target (xx.x bar)     | Integer   | 0-15 | 16-17 | х          | 6X,3X                |
| P3 - Flow Target (xxx cc/min)       | Integer   | 0-15 | 18-19 | х          | 6X,3X                |
| P4 (replication of bytes 2-3 above) | Boolean   | 0-15 | 20-21 | x          | 6X                   |
| P4 - Pressure Target (xx.x bar)     | Integer   | 0-15 | 22-23 | х          | 6X                   |
| P4 - Flow Target (xxx cc/min)       | Integer   | 0-15 | 24-25 | х          | 6X                   |
| P5 (replication of bytes 2-3 above) | Boolean   | 0-15 | 26-27 | x          | 6X                   |
| P5 - Pressure Target (xx.x bar)     | Integer   | 0-15 | 28-29 | x          | 6X                   |
| P5 - Flow Target (xxx cc/min)       | Integer   | 0-15 | 30-31 | x          | 6X                   |
| P6 (replication of bytes 2-3 above) | Boolean   | 0-15 | 32-33 | x          | 6X                   |
| P6 - Pressure Target (xx.x bar)     | Integer   | 0-15 | 34-35 | x          | 6X                   |
| P6 - Flow Target (xxx cc/min)       | Integer   | 0-15 | 36-37 | x          | 6X                   |

‡ - Applies to the entire system.

† - Applies to the active pump.

✤ - Applies to the active pump if the active pump is disabled, applies to the inactive pump if the active pump is enabled.

x - Not applicable in Tandem systems.

• - Used for Purging on Tandem systems.

3X - Map 17Z463 support for 3 pumps and Tandem.

6X - Map 17X095 support for 6 pumps and Tandem.

#### Map Signal Data Type BIT BYTE Designator Compatibility P1 - Heartbeat Boolean 0 6X.3X t P1 - PLC Control Lockout Active Boolean 1 t 6X.3X Boolean P1 - Automation Control ready 2 6X.3X t SYS - System is enabled Boolean 3 6X,3X t 0 P1 - Pump trying to move Boolean 4 6X.3X t P1 - Pump is actually moving Boolean 5 6X,3X t P1 - No Active alarms Boolean 6 t 6X,3X P1 - No Active deviations Boolean 7 6X,3X t P1 - No Active advisories Boolean 0 6X,3X t P1 - Prime Active Boolean 1 t 6X,3X P1 - Recirculation Active Boolean 2 6X,3X t P1 - Depressurization Active Boolean 3 t 6X,3X 1 P1 - Drum Low Boolean 4 t 6X,3X P1 - Drum Empty Boolean 5 t 6X,3X P1 - Not Primed Boolean 6 † 6X,3X P1 - Pump 1 active (Tandem systems only) Boolean 7 ‡ 6X,3X P1 - Data Exchange Active Command 0-15 Boolean 2-3 † 6X.3X P1 - Actual Pump Flow Rate (xxx cc/min) Integer 0-15 4-5 6X,3X t P1 - Outlet Pressure (xx.x bar) 6-7 Integer 0-15 † 6X,3X P1 - Inlet Pressure (or filter pressure) (xx.x bar) Integer 0-15 8-9 t 6X,3X P1 - Data Exchange Value 0-31 10-13 Integer t 6X,3X P2 (replication of bytes 0-1 above) Boolean 0-15 14-15 ٥ 6X.3X P2 - Data Exchange Active Command Boolean 0-15 16-17 0 6X,3X 0-15 P2 - Actual Pump Flow Rate (xxx cc/min) 18-19 Integer ٥ 6X,3X P2 - Outlet Pressure (xx.x bar) 0-15 20-21 Integer 0 6X.3X P2 - Inlet Pressure (or filter pressure) (xx.x bar) Integer 0-15 22-23 0 6X,3X P2 - Data Exchange Value Integer 0-31 24-27 ٥ 6X,3X P3 (replication of bytes 0-1 above) Boolean 0-15 28-29 6X,3X х P3 - Data Exchange Active Command Boolean 0-15 30-31 6X.3X х P3 - Actual Pump Flow Rate (xxx cc/min) 0-15 Integer 32-33 6X.3X х P3 - Outlet Pressure (xx.x bar) 34-35 Integer 0-15 6X,3X х P3 - Inlet Pressure (or filter pressure) (xx.x bar) Integer 0-15 36-37 6X,3X х P3 - Data Exchange Value Integer 0-31 38-41 6X.3X х 42-43 P4 (replication of bytes 0-1 above) Boolean 0-15 6X х P4 - Data Exchange Active Command 0-15 44-45 Boolean 6X х P4 - Actual Pump Flow Rate (xxx cc/min) Integer 46-47 0-15 х 6X P4 - Outlet Pressure (xx.x bar) Integer 0-15 48-49 6X х P4 - Inlet Pressure (or filter pressure) (xx.x bar) 0-15 50-51 6X Integer х P4 - Data Exchange Value Integer 0-31 52-55 6X х

### Input to PLC/Out from Graco E-Flo SP

| Signal                                              | Data Type | BIT  | BYTE  | Designator | Map<br>Compatibility |
|-----------------------------------------------------|-----------|------|-------|------------|----------------------|
| P5 (replication of bytes 0-1 above)                 | Boolean   | 0-15 | 56-57 | х          | 6X                   |
| P5 - Data Exchange Active Command                   | Boolean   | 0-15 | 58-59 | х          | 6X                   |
| P5 - Actual Pump Flow Rate (xxx cc/min)             | Integer   | 0-15 | 60-61 | х          | 6X                   |
| P5 - Outlet Pressure (xx.x bar)                     | Integer   | 0-15 | 62-63 | х          | 6X                   |
| P5 - Inlet Pressure (or filter pressure) (xx.x bar) | Integer   | 0-15 | 64-65 | х          | 6X                   |
| P5 - Data Exchange Value                            | Integer   | 0-31 | 66-69 | x          | 6X                   |
| P6 (replication of bytes 0-1 above)                 | Boolean   | 0-15 | 70-71 | x          | 6X                   |
| P6 - Data Exchange Active Command                   | Boolean   | 0-15 | 72-73 | х          | 6X                   |
| P6 - Actual Pump Flow Rate (xxx cc/min)             | Integer   | 0-15 | 74-75 | х          | 6X                   |
| P6 - Outlet Pressure (xx.x bar)                     | Integer   | 0-15 | 76-77 | х          | 6X                   |
| P6 - Inlet Pressure (or filter pressure) (xx.x bar) | Integer   | 0-15 | 78-79 | х          | 6X                   |
| P6 - Data Exchange Value                            | Integer   | 0-31 | 80-83 | х          | 6X                   |
| † - Conveys the status of the active pump only.     | <b>-</b>  |      |       |            |                      |
| ◊ - Conveys the status of the inactive pump only.   |           |      |       |            |                      |
|                                                     |           |      |       |            |                      |

*‡* - The status of both pumps are taken into account.

x - Not applicable in Tandem systems.

3X - Map 17Z463 support for 3 pumps and Tandem.

6X - Map 17X095 support for 6 pumps and Tandem.

### Data Exchange

**NOTE:** Please reference the timing diagrams on the timing of the signals to utilize the Data Exchange.

The Data Exchange is a condensed structure that is used to read a number of different variables in one data location. If multiple are needed they must be cycled through.

### The Data Exchange is a method of:

- 1. Setting "SYS Data Exchange Command" a 16 bit integer (byte 0-1).
- 2. Reading "P1 Data Exchange Active Command" a 16 bit integer (byte 2-3).
- 3. Reading "P1 Data Exchange Value" a 32 bit integer (byte 10-13).

### Example:

How to read the cycle rate on pump 2 through the Data Exchange.

- 1. Set bytes 0-1 to 9 (base 10).
- 2. Read bytes 16-7 to ensure that it reads 9 (base 10).
- 3. Read bytes 24-27 to get the active cycle rate of pump 2.

### E-Flo SP Data Exchange

| Command Value<br>(base 10 decimal) | Name                                                  | Units / Format                            |
|------------------------------------|-------------------------------------------------------|-------------------------------------------|
| 0                                  | Active Alarms                                         | Bitfield                                  |
| 1                                  | Active Deviations                                     | Bitfield                                  |
| 2                                  | Active Advisories                                     | Bitfield                                  |
| 3                                  | Pump Position                                         | Percent Stroke<br>(0 = bottom, 100 = top) |
| 4                                  | Driver Lifetime Cycles                                | Cycles                                    |
| 5                                  | Driver Resettable Cycles                              | Cycles                                    |
| 6                                  | Pump Resettable Cycles                                | Cycles                                    |
| 7                                  | Platen Resettable Cycles                              | Cycles                                    |
| 8                                  | Remaining Drum Volume                                 | cc's                                      |
| 9                                  | Cycle Rate                                            | 1/10 CPM                                  |
| 10                                 | Fluid Filter Delta                                    | 1/10 bar                                  |
| 11                                 | Driver Cycles by Thrust, 0 - 9% (lifetime)            | Cycles                                    |
| 12                                 | Driver Cycles by Thrust, 10 - 19% (lifetime)          | Cycles                                    |
| 13                                 | Driver Cycles by Thrust, 20 - 29% (lifetime)          | Cycles                                    |
| 14                                 | Driver Cycles by Thrust, 30 - 39% (lifetime)          | Cycles                                    |
| 15                                 | Driver Cycles by Thrust, 40 - 49% (lifetime)          | Cycles                                    |
| 16                                 | Driver Cycles by Thrust, 50 - 59% (lifetime)          | Cycles                                    |
| 17                                 | Driver Cycles by Thrust, 60 - 69% (lifetime)          | Cycles                                    |
| 18                                 | Driver Cycles by Thrust, 70 - 79% (lifetime)          | Cycles                                    |
| 19                                 | Driver Cycles by Thrust, 80 - 89% (lifetime)          | Cycles                                    |
| 20                                 | Driver Cycles by Thrust, 90 - 100% (lifetime)         | Cycles                                    |
| 21                                 | Driver Cycles by Thrust, 0 - 9% (since last reset)    | Cycles                                    |
| 22                                 | Driver Cycles by Thrust, 10 - 19% (since last reset)  | Cycles                                    |
| 23                                 | Driver Cycles by Thrust, 20 - 29% (since last reset)  | Cycles                                    |
| 24                                 | Driver Cycles by Thrust, 30 - 39% (since last reset)  | Cycles                                    |
| 25                                 | Driver Cycles by Thrust, 40 - 49% (since last reset)  | Cycles                                    |
| 26                                 | Driver Cycles by Thrust, 50 - 59% (since last reset)  | Cycles                                    |
| 27                                 | Driver Cycles by Thrust, 60 - 69% (since last reset)  | Cycles                                    |
| 28                                 | Driver Cycles by Thrust, 70 - 79% (since last reset)  | Cycles                                    |
| 29                                 | Driver Cycles by Thrust, 80 - 89% (since last reset)  | Cycles                                    |
| 30                                 | Driver Cycles by Thrust, 90 - 100% (since last reset) | Cycles                                    |
| 31                                 | Pressure Target                                       | 1/10 bar                                  |
| 32                                 | Flow Target                                           | cc/min                                    |

## **Timing Diagrams**

"Automation Control Ready" in the following diagrams represents the following:

- System is enabled
- No active alarms
- ADM is in "Remote Mode"

| Pressure Mode                      |                                                                |
|------------------------------------|----------------------------------------------------------------|
| Automation Inputs (E-Flo SP Output | uts)                                                           |
| Automation Control Ready           |                                                                |
| Heart Beat (1Hz)                   |                                                                |
| PLC Lockout Active                 |                                                                |
| Pump Trying to Move                |                                                                |
| Automation Outputs (E-Flo SP Inp   | uts)                                                           |
| PLC Control Lockout                |                                                                |
| *Pressure Control Enable           |                                                                |
| *Pressure Target (integer)         |                                                                |
| *Pump Enable                       |                                                                |
|                                    | *Can all be enabled at once. Disabling any will stop the pump. |
|                                    |                                                                |
|                                    |                                                                |
|                                    |                                                                |
|                                    |                                                                |
|                                    |                                                                |
|                                    |                                                                |

| Flow Mode                                                                                                    |
|----------------------------------------------------------------------------------------------------|
| Automation Inputs (E-Flo SP Outputs)                                                                              |
| Automation Control Ready                                                                                          |
|                                                                                                    |
|                                                                                                    |
| PLC Lockout Active                                                                                                |
| Pump Trying to Move                                                                                               |
| Automation Outputs (E-Flo SP Inputs)                                                                              |
| PLC Control Lockout                                                                                               |
| *Flow Control Enable                                                                                              |
| *Flow Target (integer)                                                                                            |
| *Pump Enable                                                                                                    |
| *Can all be enabled at once. Disabling any will stop the pump.                                                    |
| Pressure Flow Combined                                                                                            |
| Automation Inputs (E-Flo SP Outputs)                                                                              |
| Automation Control Ready                                                                                          |
|                                                                                                    |
| PLC Lockout Active                                                                                                |
| Pump Trying to Move                                                                                               |
| Automation Outputs (E-Flo SP Inputs)                                                                              |
| PLC Control Lockout                                                                                               |
| Flow Control Enable                                                                                               |
| Pressure Control Enable                                                                                           |
| *Flow Target (integer)                                                                                            |
| *Pressure Target (integer)                                                                                        |
| *Pump Enable                                                                                                    |
| *Can all be enabled at once. Disabling any will stop the pump<br>(must have pressure and/or flow enabled to run). |

| Prime                                                      |                              |
|------------------------------------------------------------|------------------------------|
| Automation Inputs (E-Flo SP Outputs)                       |                              |
| Automation Control Ready                                   |                              |
| Heart Beat (1Hz)                                           | uuuuuuu                      |
| PLC Lockout Active                                         |                              |
| Pump Trying to Move                                        |                              |
| Prime Active                                               | (Time out)                   |
| Automation Outputs (E-Flo SP Inputs)                       |                              |
| PLC Control Lockout                                        | :                            |
| *Tandem: Inactive Pump<br>Flow Target (integer)            |                              |
| † –<br>*Tandem: Inactive Pump<br>Pressure Target (integer) |                              |
| *Stand Alone Ram:<br>Pump x Flow Target (integer)          |                              |
| *Stand Alone Ram:<br>Pump x Pressure Target (integer)      | j                            |
| *Pump Request                                              |                              |
|                                                            | *Can all be enabled at once. |
|                                                            | † Both must be enabled.      |
|                                                            |                              |
|                                                            |                              |
|                                                            |                              |
|                                                            |                              |
|                                                            |                              |
|                                                            |                              |
|                                                            |                              |
|                                                            |                              |

| Recirculate                                                                                      |
|--------------------------------------------------------------------------------------------------|
|                                                                                                  |
| To utilize Recirculate feature:                                                                  |
| Must have a Ram or Tandem system                                                                 |
| <ul> <li>Fluid solenoid kit must be installed and<br/>enabled on the ADM Setup Screen</li> </ul> |
| ADM is in "Remote Mode"                                                                          |
| Automation Inputs (E-Flo SP Outputs)                                                             |
| Automation Control Ready                                                                         |
|                                                                                                  |
| PLC Lockout Active                                                                               |
| Pump Trying to Move                                                                              |
| Recirculation Active                                                                             |
| Automation Outputs (E-Flo SP Inputs)                                                             |
| PLC Control Lockout                                                                              |
| *Flow Control Enable                                                                             |
| *Pressure Control Enable                                                                         |
| *Flow Target (integer)                                                                           |
| *Pressure Target (integer)                                                                       |
| *Recirculate Request                                                                             |
| Pump Enable*Can all be enabled at once. Pump enable must be last.                                |
|                                                                                                  |
|                                                                                                  |
|                                                                                                  |
|                                                                                                  |
|                                                                                                  |
|                                                                                                  |

| I |    | araaaurization                                                             |
|---|----|----------------------------------------------------------------------------|
|   | De | pressurization                                                             |
|   | То | lize the Depressurization feature:                                         |
|   | •  | ust have a Ram or Tandem system                                            |
|   | •  | uid solenoid kit must be installed and<br>nabled on the ADM Setup Screen   |
|   | •  | DM is in "Remote Mode"                                                     |
|   | •  | ump Crossover, Request, Prime Request, or<br>ecirculation cannot be active |
|   | Au | mation Inputs (E-Flo SP Outputs)                                           |
|   |    | Automation Control Ready                                                   |
|   |    |                                                                            |
|   |    | PLC Lockout Active                                                         |
|   |    | Depressurization Active                                                    |
|   | Αι | mation Outputs (E-Flo SP Inputs)                                           |
|   |    | PLC Control Lockout                                                        |
|   |    | Depressurize Request                                                       |
|   |    | Pump Enable<br>(no flow or pressure<br>setpoint needed)                    |
|   | Sy | em Enable Request                                                          |
|   | Αu | mation Inputs (E-Flo SP Outputs)                                           |
|   |    |                                                                            |
|   |    | System is Enabled<br>(reads on all pumps)                                  |
|   |    | Automation Control Ready                                                   |
|   | Δ1 | mation Outputs (E-Flo SP Inputs)                                           |
|   | ~  |                                                                            |
|   |    |                                                                            |
|   |    |                                                                            |
|   |    |                                                                            |
|   |    |                                                                            |

| Ack-Clear Error                                                                         |
|-----------------------------------------------------------------------------------------|
| Automation Inputs (E-Flo SP Outputs)                                                    |
| Date Exchange - Alarms (integer)                                                        |
|                                                                                         |
|                                                                                         |
| No Active Alarms                                                                        |
|                                                                                         |
| Automation Outputs (E-Flo SP Inputs)                                                    |
| Acknowledge/Clear Errors                                                                |
| Crossover                                                                               |
| To utilize Crossover feature:                                                           |
| Must have a Tandem system                                                               |
| ADM is in "Remote Mode"                                                                 |
| Prime Request, Recirculation Request, and     Depressurization Request cannot be active |
| Automation Inputs (E-Flo SP Outputs)                                                    |
| Low Level Pump 1 (example)                                                              |
|                                                                                         |
| Pump 1 Active                                                                           |
|                                                                                         |
| Automation Outputs (E-Flo SP Inputs)                                                    |
| Crossover Request                                                                       |
|                                                                                         |
| Data Exchange                                                                           |
| Automation Inputs (E-Flo SP Outputs)                                                    |
|                                                                                         |
| Data Exchange Active                                                                    |
|                                                                                         |
| Data Exchange Value (5Hz)                                                               |
| Automation Outputs (E-Flo SP Inputs)                                                    |
| Data Exchange Command<br>(integer)                                                      |
|                                                                                         |

| Power Reset                                                           |                                                                     |
|-----------------------------------------------------------------------|---------------------------------------------------------------------|
| Automation Inputs (E-Flo SP Out                                       | puts)                                                               |
| Heart Beat (1Hz)                                                      |                                                                     |
| Automation Outputs (E-Flo SP Ir                                       | iputs)                                                              |
| System Enable Request                                                 |                                                                     |
| PLC Control Lockout                                                   |                                                                     |
| Pressure Control Enable                                               |                                                                     |
| Pressure Target (integer)                                             |                                                                     |
| Pump Enable                                                           |                                                                     |
| System is Enabled<br>(reads on all pumps)                             |                                                                     |
| Automation Control Ready                                              |                                                                     |
| PLC Lockout Active                                                    |                                                                     |
| Pump Trying to Move                                                   |                                                                     |
| <b>NOTE:</b> The valve will remain i<br>A change in state at 1 Hz sho | n its current state when shut down.<br>uld be used to detect power. |

## **Error Code Handling**

As indicated in the Available Internal Data section, and the Ack-Clear Internal Data timing diagram, any pump (P1 - P6) error condition (Alarm, Deviation or Advisory) is reported to the controlling PLC using the Data Exchange Interface. As an example, if the PLC wants to know if an active deviation exists for Pump 2, the PLC needs to write a 1 to the PLC output bytes 0 and 1. Then read the P2 - Data Exchange Value (PLC input bytes 24-27) after the P2 - Data Exchange Active Command value equals 1 (requested command). If the value read by the Data Exchange Value equals 0, there are no active deviations for that pump location.

The following actions should be taken if a pump reports a non-zero value.

- The PLC requested if an alarm condition existed for pump 3, by sending a 0 to PLC output bytes 0 and 1, then reading the P3 - Data exchange Value (PLC input bytes 38-41) after the P3 - Data Exchange Active Command (PLC input bytes 30-31) reported a 0.
- The P3 pump reports a 514 decimal (0 x 0202 hexadecimal, or base 16) on the P3 - Data Exchange Value location 38-41(Input bytes 38-41).
- As indicated in the Active Alarm Descriptions (Data Exchange Command Value = 0) table on page 57, the 514 reported indicates a V4M\_ and a A4D condition (512 + 2 = 514) exists for the P3 pump.
- 4. To acknowledge and clear the alarm condition, the PLC will need to implement the items outlined in the Ack Clear Error timing diagram, by activating the Acknowledge / Clear Errors bit for P3 pump (PLC output byte 15, bit 5).
- 5. The pop-up window for the error conditions will be cleared. If both conditions are removed, the No Active Alarms bit from the P3 pump (E-flo output byte 28 bit 6) will be set back to high and the P3 Data Exchange Value from the P3 pump will be set to 0. If only the A4D\_ condition is cleared, the No Active Alarms bit will remain low, and the data exchange value will change from 514 to 2.

## Active Alarm Descriptions (Data Exchange Command Value = 0)

| Data<br>Exchange<br>Values Bit<br>Assignments | Resultant Value<br>from Bit<br>Assignment<br>(Base 10) | Resultant Value<br>from Bit<br>Assignment<br>(Base 16) | 4 Digit<br>Code on<br>ADM | Exchange Value<br>Symbol         | Error Description                                                         |
|-----------------------------------------------|--------------------------------------------------------|--------------------------------------------------------|---------------------------|----------------------------------|---------------------------------------------------------------------------|
| 0                                             | 1                                                      | 1                                                      | V1M_                      | 3MCP_ALARM_UNDE<br>R_VOLTAGE     | Supplied bus voltage is<br>below minimum<br>acceptable limits             |
| 1                                             | 2                                                      | 2                                                      | V4M_                      | 3MCP_ALARM_OVER<br>_VOLTAGE      | Supplied bus voltage is<br>above maximum<br>acceptable limits             |
| 2                                             | 4                                                      | 4                                                      | T4M_                      | 3MCP_ALARM_MOT<br>OR_TEMPERATURE | Temperature of driver motor is to hot                                     |
| 3                                             | 8                                                      | 8                                                      | T4C_                      | 3MCP_ALARM_BOA<br>RD_TEMPERATURE | Temperature of the<br>Control PCB is too hot                              |
| 4                                             | 16                                                     | 10                                                     | WBD_                      | 3MCP_ALARM_ENC<br>ODER           | Encoder or hall sensor<br>not communicating with<br>driver logic          |
| 5                                             | 32                                                     | 20                                                     | WMN_                      | 3MCP_ALARM_VERS<br>ION_MISMATCH  | Communication is lost<br>between the 2<br>micro-controllers in the<br>MCM |
| 6                                             | 64                                                     | 40                                                     | CCN_                      | 3MCP_ALARM_IPC_<br>COMMUNICATION | Problem with the MCM hardware                                             |
| 7                                             | 128                                                    | 80                                                     | A4N_                      | 3MCP_ALARM_BOA<br>RD_HARDWARE    | Motor current exceeds maximum allowable limit                             |
| 8                                             | 256                                                    | 100                                                    | WMC_                      | 3MCP_ALARM_BOA<br>RD_EXCEPTION   | MCM Module reset due<br>to exception in the<br>software                   |
| 9                                             | 512                                                    | 200                                                    | A4D_                      | 3MCP_ALARM_SW_<br>CURRENT_ERROR  | Motor current exceeds maximum allowable limit                             |
| 10                                            | 1024                                                   | 400                                                    | DD4_                      | 3MCP_ALARM_PUM<br>P_DIVING       | Pump diving detected                                                      |
| 11                                            | 2048                                                   | 800                                                    | P4C_                      | 3MCP_ALARM_PRES<br>SURE_HIGH     | Measure outlet pressure<br>greater than desired<br>amount plus tolerance  |

| Data<br>Exchange<br>Values Bit<br>Assignments | Resultant Value<br>from Bit<br>Assignment<br>(Base 10) | Resultant Value<br>from Bit<br>Assignment<br>(Base 16) | 4 Digit<br>Code on<br>ADM | Exchange Value<br>Symbol           | Error Description                                                          |
|-----------------------------------------------|--------------------------------------------------------|--------------------------------------------------------|---------------------------|------------------------------------|----------------------------------------------------------------------------|
| 12                                            | 4096                                                   | 1000                                                   | P1C_                      | 3MCP_ALARM_PRES<br>SURE_LOW        | Measured outlet<br>pressure less than<br>desired amount minus<br>tolerance |
| 13                                            | 8192                                                   | 2000                                                   | F4D_                      | 3MCP_ALARM_FLO<br>W_HIGH           | Measure flow greater<br>than desired flow rate<br>plus tolerance           |
| 14                                            | 16384                                                  | 4000                                                   | F1D_                      | 3MCP_ALARM_FLO<br>W_LOW            | Measured flow less than desired flow rate minus tolerance                  |
| 15                                            | 32768                                                  | 8000                                                   | P6D_                      | 3MCP_ALARM_PRES<br>SURE_OUTLET_XDR | Outlet pressure<br>transducer fault or not<br>connected                    |
| 16                                            | 65536                                                  | 10000                                                  | DKC_                      | 3MCP_ALARM_CRO<br>SSOVER           | Crossover error in tandem system                                           |
| 17                                            | 131072                                                 | 20000                                                  | L1C_                      | 3MCP_ALARM_DRU<br>M_EMPTY          | Drum is empty                                                              |
| 18                                            | 262144                                                 | 40000                                                  | DB1_                      | 3MCP_ALARM_NOT_<br>PRIMED          | Pump has not been<br>primed since last drum<br>empty                       |
| 19                                            | 524288                                                 | 80000                                                  | CCG_                      | 3MCP_ALARM_FIELD<br>BUS            | Not communication with<br>Gateway/Fieldbus<br>module                       |
| 20                                            | 1048576                                                | 100000                                                 | CAC_                      | 3MCP_ALARM_COM<br>M_ADM            | No communication<br>between ADM module<br>and MCM/Pump                     |

## Active Deviation Descriptions (Data Exchange Command Value = 1)

| Data<br>Exchange<br>Values Bit<br>Assignments | Resultant Value<br>from Bit<br>Assignment<br>(Base 10) | Resultant Value<br>from Bit<br>Assignment<br>(Base 16) | 4 Digit<br>code on<br>ADM | Exchange Value<br>Symbol                   | Error Description                                                        |
|-----------------------------------------------|--------------------------------------------------------|--------------------------------------------------------|---------------------------|--------------------------------------------|--------------------------------------------------------------------------|
| 0                                             | 1                                                      | 1                                                      | T2D_                      | 3MCP_DEVIATION_<br>LOW_TEMPERATU<br>RE     | Motor temperature thermistor disconnected                                |
| 1                                             | 2                                                      | 2                                                      | T3D_                      | 3MCP_DEVIATION_<br>OVER_TEMPERAT<br>URE    | Current supplied to<br>motor reduced to lower<br>electronics temperature |
| 2                                             | 4                                                      | 4                                                      | WSC_                      | 3MCP_DEVIATION_<br>ENCODER_CALIBR<br>ATION | Encoder calibration information not found                                |
| 3                                             | 8                                                      | 8                                                      | DD3_                      | 3MCP_DEVIATION_<br>PUMP_DIVING             | Pump diving detected                                                     |
| 4                                             | 16                                                     | 10                                                     | P3C_                      | 3MCP_DEVIATION_<br>PRESSURE_HIGH           | Measure outlet pressure<br>greater than desired<br>amount plus tolerance |
| 5                                             | 32                                                     | 20                                                     | P2C_                      | 3MCP_DEVIATION_<br>PRESSURE_LOW            | Measure outlet pressure<br>less than desired<br>amount minus tolerance   |
| 6                                             | 64                                                     | 40                                                     | F3D_                      | 3MCP_DEVIATION_<br>FLOW_HIGH               | Measured flow greater<br>than desired flow rate<br>plus tolerance        |
| 7                                             | 128                                                    | 80                                                     | F2D_                      | 3MCP_DEVIATION_<br>FLOW_LOW                | Measured flow less than desired flow rate minus tolerance                |
| 8                                             | 265                                                    | 100                                                    | P6D_                      | 3MCP_DEVIATION_<br>PRESSURE_OUTLE<br>T_XDR | Outlet pressure<br>transducer not<br>connected                           |
| 9                                             | 512                                                    | 200                                                    | L2C_                      | 3MCP_DEVIATION_<br>DRUM_LOW                | Drum material is low                                                     |
| 10                                            | 1024                                                   | 400                                                    | DB2_                      | 3MCP_DEVIATION_<br>NOT_PRIMED              | Pump has not been<br>primed since last empty                             |

# Active Advisories Descriptions (Data Exchange Command Value = 2)

| Data<br>Exchange<br>Values Bit<br>Assignments | Resultant Value<br>from Bit<br>Assignment<br>(Base 10) | Resultant Value<br>from Bit<br>Assignment<br>(Base 16) | 4 Digit<br>code on<br>ADM | Exchange Value<br>Symbol                        | Error Description                                      |
|-----------------------------------------------|--------------------------------------------------------|--------------------------------------------------------|---------------------------|-------------------------------------------------|--------------------------------------------------------|
| 0                                             | 1                                                      | 1                                                      | MBD_                      | 3MCP_ADVISORY_<br>DRIVER_MAINTEN<br>ANCE        | Maintenance due for<br>driver (MCM)                    |
| 1                                             | 2                                                      | 2                                                      | MAD_                      | 3MCP_ADVISORY_<br>PUMP_MAINTENA<br>NCE          | Maintenance due for<br>pump                            |
| 2                                             | 4                                                      | 4                                                      | MLC_                      | 3MCP_ADVISORY_<br>REBUILD_PLATEN_<br>SEALS      | Maintenance due for<br>platen seals                    |
| 3                                             | 8                                                      | 8                                                      | MG2_                      | 3MCP_ADVISORY_<br>FILTER_PRESSURE<br>_DROP_LOW  | Low pressure drop<br>detected, replace fluid<br>filter |
| 4                                             | 16                                                     | 10                                                     | MG3_                      | 3MCP_ADVISORY_<br>FILTER_PRESSURE<br>_DROP_HIGH | High filter pressure<br>detected, blockage<br>detected |

## Setup

### **Gateway Screens**

The Gateway screens are used to configure the fieldbus. These screens are shown only if a CGM is correctly installed in your system. See your system manual for proper installation.

- With the system on and enabled, press to access the Setup screens.
- 2. Press the left arrow key twice to navigate to the main Gateway screen.

| 02/08/19 12:11 |                                                                                                    | System    | Fieldbus | Advanced | • |  |  |
|----------------|----------------------------------------------------------------------------------------------------|-----------|----------|----------|---|--|--|
| Active         |                                                                                                    | No Active | Errors   |          |   |  |  |
|                |                                                                                                    | Ethe      | rNet/IP  |          |   |  |  |
|                | IP Address: 192 168 000 001<br>DHCP: No ▼                                                                            |           |          |          |   |  |  |
|                | Subnet Mask: [255]255]255]000]<br>Gateway: [000]000]000]000]<br>DNS 1: [000]000]000]000]<br>DNS 2: [000]000]000]000] |           |          |          |   |  |  |
|                | DNS 2: [000]000]000]                                                                                                 |           |          |          |   |  |  |

### **PROFIBUS Fieldbus Screens**

These screens are shown only if a PROFIBUS Fieldbus CGM is installed.

#### Screen 1

This screen enables the user to set the device address, install date, location tag, function tag, and description.

| 02/08/19    | 12:12                                                               | •  | System      | Fieldbus   | Advanced | • |  |
|-------------|---------------------------------------------------------------------|----|-------------|------------|----------|---|--|
| Active      |                                                                     |    | No Active   | Errors     |          |   |  |
|             |                                                                     |    | PROFI       | BUS        |          |   |  |
| () <b>.</b> | Device Address: <u>126</u><br>Install Date: <u>2019-02-07 08:00</u> |    |             |            |          |   |  |
|             | Location Tag: CELL 1                                                |    |             |            |          |   |  |
|             | Function Tag: E-Flo SP                                              |    |             |            |          |   |  |
|             |                                                                     | De | escription: | SUPPLY PUN | (P       |   |  |
|             |                                                                     |    |             |            |          | Ŧ |  |

### Screen 2

This screen displays the hardware revision, system serial number, and data map identification information.

| 02/08/19 12                                                                                   | 2:12 | • | System    | Fieldbus | Advanced |   |
|-----------------------------------------------------------------------------------------------|------|---|-----------|----------|----------|---|
| Active                                                                                        |      |   | No Active | Errors   |          |   |
| PROFIBUS                                                                                      |      |   |           |          |          |   |
| Hardware Revision: 0001<br>System Serial #: 06201222 2<br>Map ID: 00002<br>Map Name: E-Elo SP |      |   |           |          |          | 2 |
| Map Revision: 001.001<br>Map Date: 11/20/18                                                   |      |   |           |          |          |   |

### **PROFINET Fieldbus Screens**

These screens are shown only if a PROFINET Fieldbus CGM is installed.

### Screen 1

This screen enables the user to set the IP Address, DHCP settings, subnet mask, gateway, and DNS information.

| 02/08/19 12:12 | <                           | System      | Fieldbus   | Advanced | • |  |
|----------------|-----------------------------|-------------|------------|----------|---|--|
| Active         |                             | No Active   | Errors     |          |   |  |
|                |                             | PRO         | FINET      |          | Ť |  |
|                |                             |             |            |          | 3 |  |
|                | IP Address: 192 168 000 001 |             |            |          |   |  |
|                | DHCP: No 🔽                  |             |            |          |   |  |
|                | Sub                         | net Mask: [ | 255 255 25 | 55 000   | 1 |  |
|                |                             | Gateway:    | 000 000 00 | 000      |   |  |
|                |                             | DNS 1: [    | 000 000 00 | 000      | 2 |  |
|                |                             | DNS 2:      | 000 000 00 | 000      |   |  |
|                |                             |             |            |          |   |  |

### Screen 2

This screen enables the user to set the station name, install date, location tag, function tag, and description.

| 02/08/19 | 12:12 🗲 | System        | Fieldbus   | Advanced | • |
|----------|---------|---------------|------------|----------|---|
| Active   |         | No Active     | Errors     |          |   |
|          |         |               |            |          | 1 |
|          |         | PROFIN        | NET        |          | 1 |
| <u>.</u> | Stati   | on Name: (    | E-Flo SP   |          |   |
|          | Ins     | tall Date: [  | 2019-02-07 | 7 08:00  |   |
|          | Loca    | tion Tag: [   | CELL 1     |          | Z |
|          | Fund    | tion Tag: [   | E-Flo SP   |          |   |
|          | De      | escription: [ | SUPPLY PUN | 1P       | 3 |
|          |         |               |            |          |   |
|          |         |               |            |          |   |

### Screen 3

This screen displays the hardware revision, system serial number, and data map identification information.

| 02/08/19 12:13                                               | ÷   | System    | Fieldbus | Advanced | • |
|--------------------------------------------------------------|-----|-----------|----------|----------|---|
| Active                                                       |     | No Active | Errors   |          |   |
|                                                              | - * | PROFIN    | NET      |          | t |
| Hardware Revision: 0001<br>System Serial #: 06201222         |     |           |          |          |   |
| Map ID: 00002<br>Map Name: E-Flo SP<br>Map Revision: 001.001 |     |           |          |          |   |
| Map Date: 11/20/18                                           |     |           |          |          |   |
|                                                              |     |           |          | 8        | • |

### **EtherNet/IP Fieldbus Screens**

These screens are shown only if an EtherNet/IP Fieldbus CGM is installed.

### Screen 1

This screen enables the user to set the IP address, DHCP settings, subnet mask, gateway, and DNS information.

| 02/08/19 12:1<br>Active | 1 🗲 Syste       | em Fieldbu     | Is Advanced | • |
|-------------------------|-----------------|----------------|-------------|---|
|                         | E               | EtherNet/IP    |             | 1 |
|                         | IP Addr         | ess: [192]168  | 000001      | 1 |
|                         | DH<br>Subpet Ma | ICP: <u>No</u> |             |   |
|                         | Gatew           | yay: 000 000   |             | 2 |
|                         | DN:<br>DNS      | S 2: 0000000   | 0000000     |   |

### Screen 2

This screen displays the hardware revision, system serial number, and data map identification information.

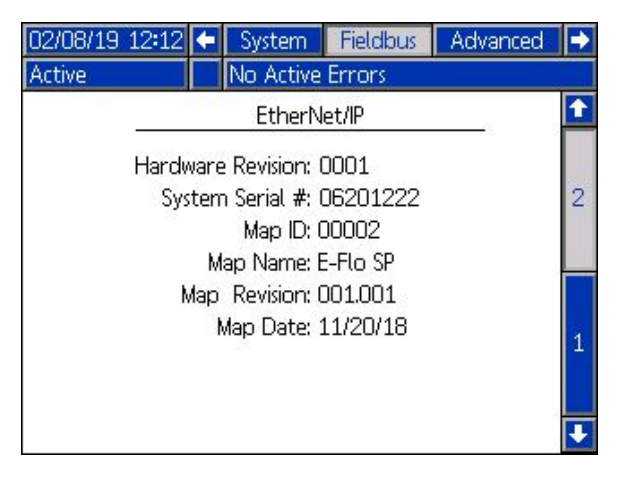

### **DeviceNet Fieldbus Screen**

This screen is shown only if a DeviceNet Fieldbus CGM is installed.

This screen enables the user to set the device address and baud rate, as well as view the hardware revision, system serial number, and data map identification information.

| 02/08/19           | 12:13                                                                                                    | ÷    | System        | Fieldbus | Advanced | • |  |
|--------------------|----------------------------------------------------------------------------------------------------|------|---------------|----------|----------|---|--|
| Active             |                                                                                                    |      | No Active     | Errors   |          |   |  |
|                    |                                                                                                    |      | Device        | Net      |          |   |  |
|                    | De                                                                                                    | vice | Address: [    | 0        |          |   |  |
| 0 24               |                                                                                                    | B    | aud Rate: [   | 125 💌    |          |   |  |
|                    | Hardv                                                                                                    | vare | Revision: I   | 0001     |          |   |  |
|                    | Sys                                                                                                    | tem  | n Serial #: I | 06201222 |          |   |  |
|                    |                                                                                                    |      | Map ID: (     | 00002    |          |   |  |
|                    |                                                                                                    | M    | ap Name: B    | E-Flo SP |          |   |  |
|                    | Map Revision: 001.001                                                                                                    |      |               |          |          |   |  |
| Map Date: 11/20/18 |                                                                                                    |      |               |          |          |   |  |
|                    | NAMES OF A STATE AND A STATE AND A STATE A |      |               |          |          |   |  |

## I/O Integration

| Connector   | Pin | Input/Output                                           | Description                                                                                                    |
|-------------|-----|--------------------------------------------------------|----------------------------------------------------------------------------------------------------|
| 1           | -   | Communications and 24 Vdc Power                        | GCA CAN port. Connection to ADM or CGM                                                                                                    |
| 2           | -   | Communications and 24 Vdc Power                        | GCA CAN port. Connection to ADM or CGM                                                                                                    |
|             | 1   | 24Vdc DigitalOutput:<br>- 24V is ON<br>- 0V is OFF     | 24 V power for Level sensor(s)                                                                                                    |
| 2<br>3<br>3 | 2   | 24 Vdc Digital Input:<br>- > 4V is ON<br>- < 1V is OFF | Empty Level Sensor Input: When the sensor detects an empty drum, the input pin will be OFF.                                                                                                    |
|             | 3   | Ground / Return                                        | Ground / Return                                                                                                    |
|             | 4   | 24 Vdc Digital Input:<br>- > 4V is ON<br>- < 1V is OFF | Low Level Sensor Input: When the sensor detects a low drum, the input pin will be OFF.                                                                                                    |
|             | 5   | Not Used                                               |                                                                                                    |
| Booster and | Ram | System without Fluid Solen                             | oids Installed:                                                                                                    |
|             | 1   | 0-10 V Analog In                                       | Pressure Command: Analog reading is proportional to the outlet pressure target. A reading of 0V sets outlet pressure to 0. A reading of 10V sets the outlet pressure to the maximum determined by the volume of the pump lower.          |
|             | 2   | 0-10 V Analog In                                       | Flow Command: Analog reading is proportional to the outlet flow rate. A reading of 0V sets the flow rate to 0. A reading of 10V sets the flow rate to the maximum determined by the volume of the pump lower and the maximum cycle rate. |
|             | 3   | Ground / Return                                        | Ground / Return                                                                                                    |
|             | 4   | +5 Vdc Supply                                          | Power                                                                                                    |
| 4           | 5   | 24 Vdc Digital Input:<br>->4V is ON<br>- < 1V is OFF   | System Enable: When the digital input is ON, the system is active, and when the digital input is OFF, the system is inactive.                                                                                                    |
|             | 6   | 24 Vdc Digital Input:<br>-> 4V is ON<br>- < 1V is OFF  | Pressure Mode Enable: When the digital input is ON, pressure mode is enabled, and when the digital input is OFF, pressure mode is disabled.                                                                                              |
|             | 7   | 24 Vdc Digital Input:<br>- > 4V is ON<br>- < 1V is OFF | Flow Mode Enable: When the digital input is ON, flow mode is enabled, and when the digital input is OFF, flow mode is disabled.                                                                                                    |
|             | 8   | 24 Vdc Digital Output:<br>-24V is ON<br>-0V is OFF     | Ready / Fault Detected: When the digital output is ON, the pump is ready for operation, and when the digital output is OFF, the pump is in an error state.                                                                               |
| Tandem and  | Ram | System with Fluid Solenoid                             | Is Installed:                                                                                                    |
| 4           | 1   | Not Used                                               |                                                                                                    |
|             | 2   | Not Used                                               |                                                                                                    |
|             | 3   | Ground / Return                                        | Ground / Return                                                                                                    |
|             | 4   | Not Used                                               |                                                                                                    |
|             | 5   | Not Used                                               |                                                                                                    |
|             | 6   | Not Used                                               |                                                                                                    |
|             | 7   | 24 Vdc Digital Output:<br>-24VisON<br>-0V is OFF       | Solenoid Enable: When the digital output is ON, the fluid solenoid is enabled, and when the digital output is OFF, fluid solenoid is disabled                                                                                            |
|             | 8   | Not Used                                               |                                                                                                    |
| 5           | -   | Analog Differential Input                              | Outlet Pressure Transducer Port                                                                                                    |
| 6           | -   | Analog Differential Input                              | Inlet Pressure Transducer Port or either fluid filter pressure transducers in tandem systems.                                                                                                    |

NOTE: See Connector Identification on page 65.

### **Connector Identification**

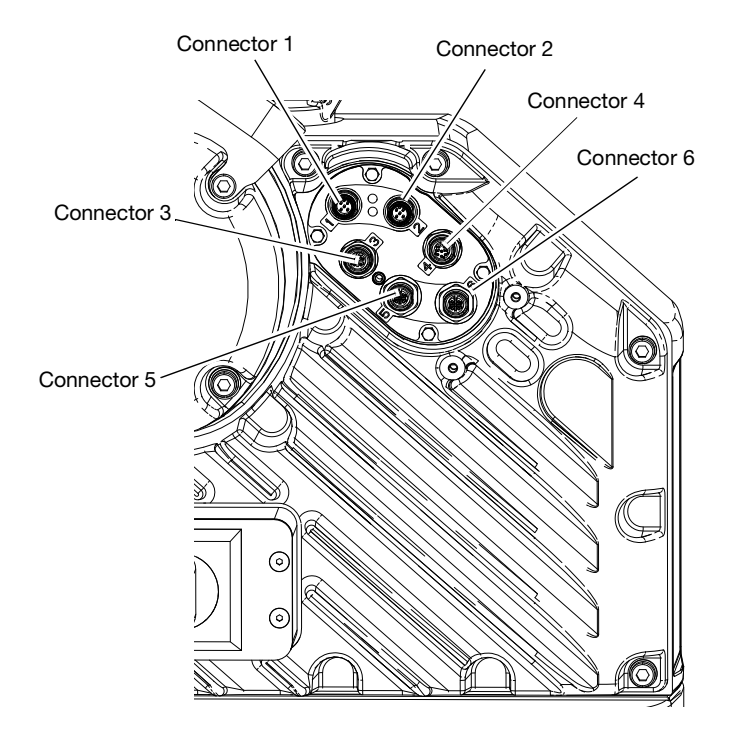

## **California Proposition 65**

### **CALIFORNIA RESIDENTS**

**WARNING:** Cancer and reproductive harm – www.P65warnings.ca.gov.

## **Graco Standard Warranty**

Graco warrants all equipment referenced in this document which is manufactured by Graco and bearing its name to be free from defects in material and workmanship on the date of sale to the original purchaser for use. With the exception of any special, extended, or limited warranty published by Graco, Graco will, for a period of twelve months from the date of sale, repair or replace any part of the equipment determined by Graco to be defective. This warranty applies only when the equipment is installed, operated and maintained in accordance with Graco's written recommendations.

This warranty does not cover, and Graco shall not be liable for general wear and tear, or any malfunction, damage or wear caused by faulty installation, misapplication, abrasion, corrosion, inadequate or improper maintenance, negligence, accident, tampering, or substitution of non-Graco component parts. Nor shall Graco be liable for malfunction, damage or wear caused by the incompatibility of Graco equipment with structures, accessories, equipment or materials not supplied by Graco, or the improper design, manufacture, installation, operation or maintenance of structures, accessories, equipment or materials not supplied by Graco.

This warranty is conditioned upon the prepaid return of the equipment claimed to be defective to an authorized Graco distributor for verification of the claimed defect. If the claimed defect is verified, Graco will repair or replace free of charge any defective parts. The equipment will be returned to the original purchaser transportation prepaid. If inspection of the equipment does not disclose any defect in material or workmanship, repairs will be made at a reasonable charge, which charges may include the costs of parts, labor, and transportation.

## THIS WARRANTY IS EXCLUSIVE, AND IS IN LIEU OF ANY OTHER WARRANTIES, EXPRESS OR IMPLIED, INCLUDING BUT NOT LIMITED TO WARRANTY OF MERCHANTABILITY OR WARRANTY OF FITNESS FOR A PARTICULAR PURPOSE.

Graco's sole obligation and buyer's sole remedy for any breach of warranty shall be as set forth above. The buyer agrees that no other remedy (including, but not limited to, incidental or consequential damages for lost profits, lost sales, injury to person or property, or any other incidental or consequential loss) shall be available. Any action for breach of warranty must be brought within two (2) years of the date of sale.

GRACO MAKES NO WARRANTY, AND DISCLAIMS ALL IMPLIED WARRANTIES OF MERCHANTABILITY AND FITNESS FOR A PARTICULAR PURPOSE, IN CONNECTION WITH ACCESSORIES, EQUIPMENT, MATERIALS OR COMPONENTS SOLD BUT NOT MANUFACTURED BY GRACO. These items sold, but not manufactured by Graco (such as electric motors, switches, hose, etc.), are subject to the warranty, if any, of their manufacturer. Graco will provide purchaser with reasonable assistance in making any claim for breach of these warranties.

In no event will Graco be liable for indirect, incidental, special or consequential damages resulting from Graco supplying equipment hereunder, or the furnishing, performance, or use of any products or other goods sold hereto, whether due to a breach of contract, breach of warranty, the negligence of Graco, or otherwise.

#### FOR GRACO CANADA CUSTOMERS

The Parties acknowledge that they have required that the present document, as well as all documents, notices and legal proceedings entered into, given or instituted pursuant hereto or relating directly or indirectly hereto, be drawn up in English. Les parties reconnaissent avoir convenu que la rédaction du présente document sera en Anglais, ainsi que tous documents, avis et procédures judiciaires exécutés, donnés ou intentés, à la suite de ou en rapport, directement ou indirectement, avec les procédures concernées.

## Graco Information

### **Sealant and Adhesive Dispensing Equipment**

For the latest information about Graco products, visit www.graco.com.

For patent information, see www.graco.com/patents.

**TO PLACE AN ORDER,** contact your Graco distributor, go to www.graco.com, or call to identify the nearest distributor.

If calling from the USA: 1-800-746-1334 If calling from outside the USA: 0-1-330-966-3000

> All written and visual data contained in this document reflects the latest product information available at the time of publication. Graco reserves the right to make changes at any time without notice.

> > Original instructions. This manual contains English. MM 3A6724

Graco Headquarters: Minneapolis International Offices: Belgium, China, Japan, Korea

GRACO INC. AND SUBSIDIARIES • P.O. BOX 1441 • MINNEAPOLIS MN 55440-1441 • USA Copyright 2018, Graco Inc. All Graco manufacturing locations are registered to ISO 9001.

www.graco.com Revision C, November 2022